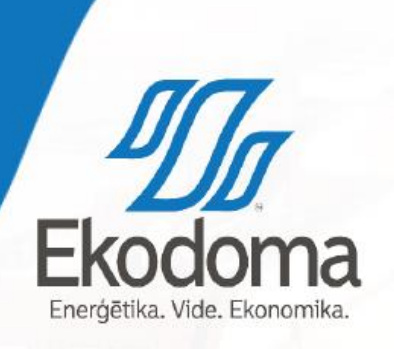

#### ENERĢIJAS MONITORINGA PLATFORMA Daugavpils

Viesturs Balodis

10.0

18/11/26

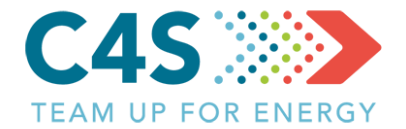

#### > Energopārvaldes instruments

- > Veidots pilsētām un pašvaldībām
- >Apkopot, analizēt un salīdzināt enerģijas patēriņa datus par
  - > Siltumenerģiju
  - > Elektroenerģiju
  - > Degvielas/resursu patēriņu

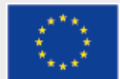

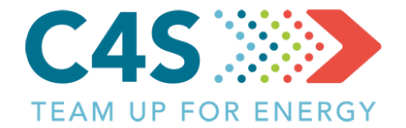

#### > EMP sastāv no 4 moduļiem:

- Pašvaldības ēkas ēkas ar atsevišķu siltumenerģijas un elektroenerģijas uzskaiti
- Publiskais apgaismojums apgaismojuma posmi ar atsevišķu elektroenerģijas uzskaiti
- Pašvaldības transports iestādes, pie kurām ir piesaistīti konkrēti transportlīdzekļu veidi ar atsevišķu degvielas uzskaiti
- Sabiedriskais transports maršruti ar atsevišķu degvielas uzskaiti

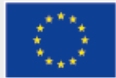

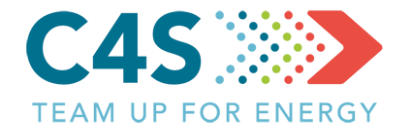

- 1. grupa SIA «EKODOMA» (EMP administrators)
- > 2. grupa partnervalsts pārstāvis (projekta partneris)
- 3. grupa pašvaldības pārstāvis (1. līmeņa pašvaldības pārstāvis, energopārvaldnieks)
- 4. grupa atbildīgais par konkrētu sfēru, objektu vai objektiem (2. līmeņa pašvaldības pārstāvis, ēkas pārvaldnieks, atbildīgais par iestādes transportu u.tml.)
- Grupu skaits nākotnē iespējams tiks papildināts, izveidotas citas grupas, piem., novērotāji u.c.

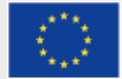

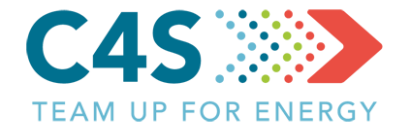

> EMP ir pieejama tikai reģistrētiem lietotājiem

- Lietotājus var reģistrēt tikai tad, ja ir izveidots attiecīgās pašvaldības vai pilsētas konts
- Pēc tam tiek izveidots pašvaldības pārstāvja konts, kas ir piesaistīts attiecīgajai pašvaldībai vai pilsētai

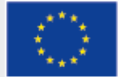

### Sākuma logs

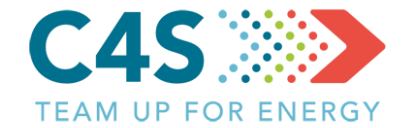

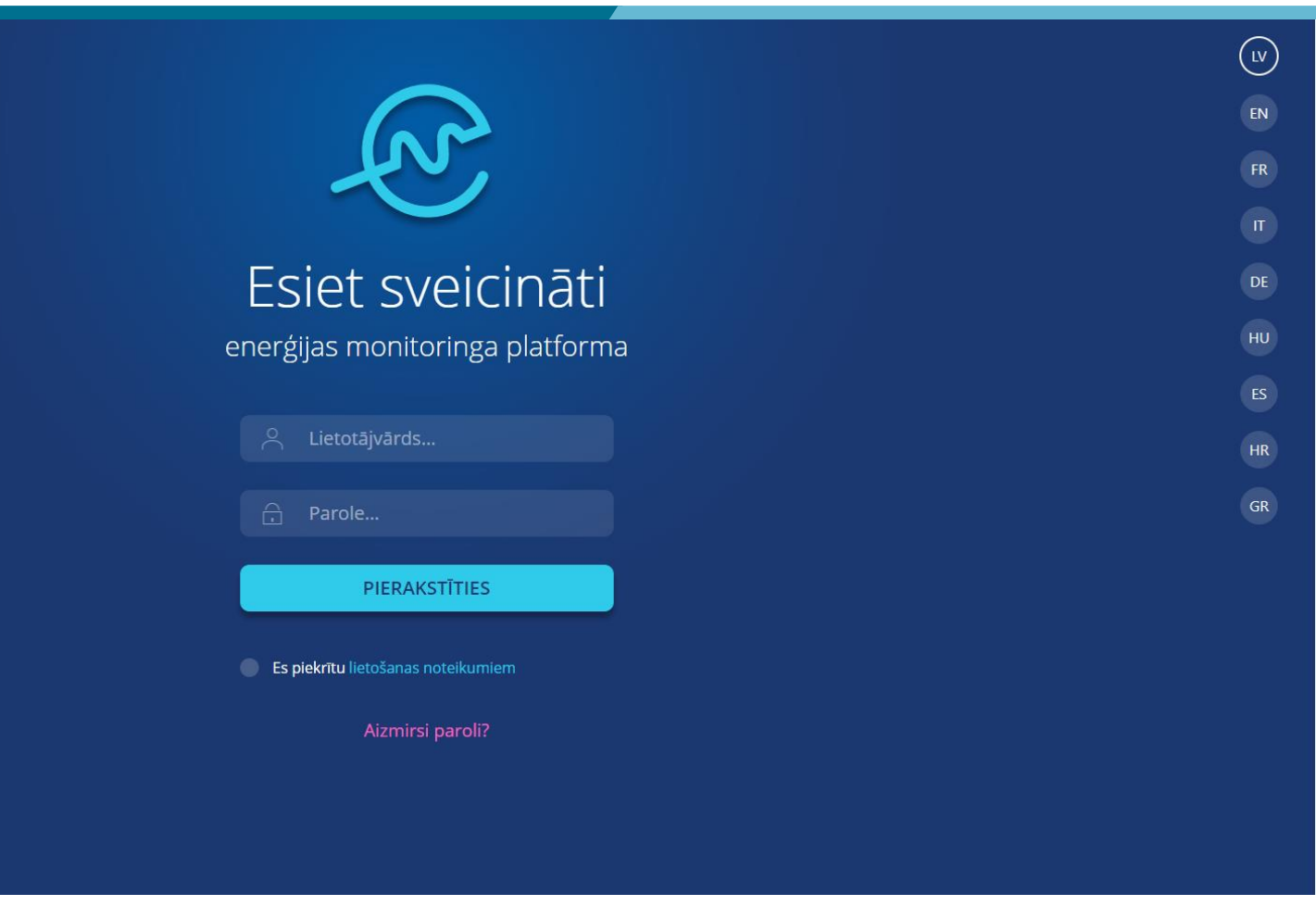

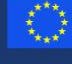

Natforma tiek līdzfinansēta Eiropas Savienības ietniecības un inovāciju programmas "Apvārsnis 1020" Granta līguma nr. 754162 ietvaros. Visu tbildību par platformas saturu uzņemas projekta iomete4SECAP konsorcijs un tas var neatspoguļot iropas Savienības viedokli.

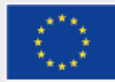

#### Konta aktivizēšana

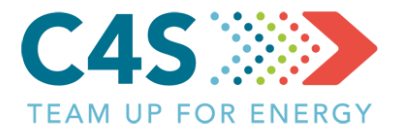

Hello,

This is an automated e-mail regarding new user registration request at Energy Monitoring Platform (EMP). Account access e-mail:

Your temporarily password is:

it will expire after 2 hours.

If you've received this mail in error, it's likely that another user requested an access with your email address by mistake, please contact us for further assistance! Sincerely, EMP Team

# Uz norādīto e-pasta adresi tiek nosūtīta vēstule ar pagaidu parole Parole ir derīga tikai 2 stundas

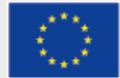

#### Konta aktivizēšana

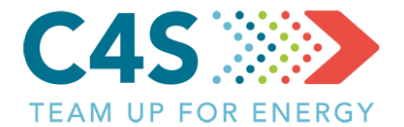

| Paroles maiņa<br>Lai turpinātu, lūdzu, nomainiet paroli | ×<br>Pēc aktivizēšanas<br>uzreiz tiek piedāvāts |
|---------------------------------------------------------|-------------------------------------------------|
| Jaunā parole<br>Jaunā parole atkārtoti<br>SAGLABĀT      | nomainīt paroli uz<br>jaunu                     |

Aizmirsl paroli?

 Platforma tiek lidzfinenseta Europas Savienilais pétniedbas un inväidju programmas "Apvärantis 2020" Granta figuma nr. 75-3162 ietvoros. Visu athidtibu par platformas saturu uztiemas projekta Cometa4SECAP konsorojs un tas var neatspogujot

a da ana

# Publiskā apgaismojuma modulis C4S

- > Veidots pašvaldības publiskā apgaismojuma posmu elektroenerģijas patēriņa pārvaldībai
- Salīdzināt dažādu posmu elektroenerģijas patēriņa datus pašvaldības ietvaros un ārpus tās
- >Aprēķināt apgaismojuma efektivitāti, balstoties uz enerģijas patēriņu un gaismekļu veidiem
- > Aprēķināt izmaksas par elektroenerģiju
- > Aprēķināt EPS novirzi

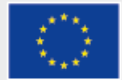

#### Posma pievienošana 1. līmeņa pašv. lietotājs

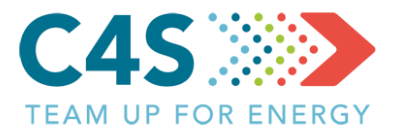

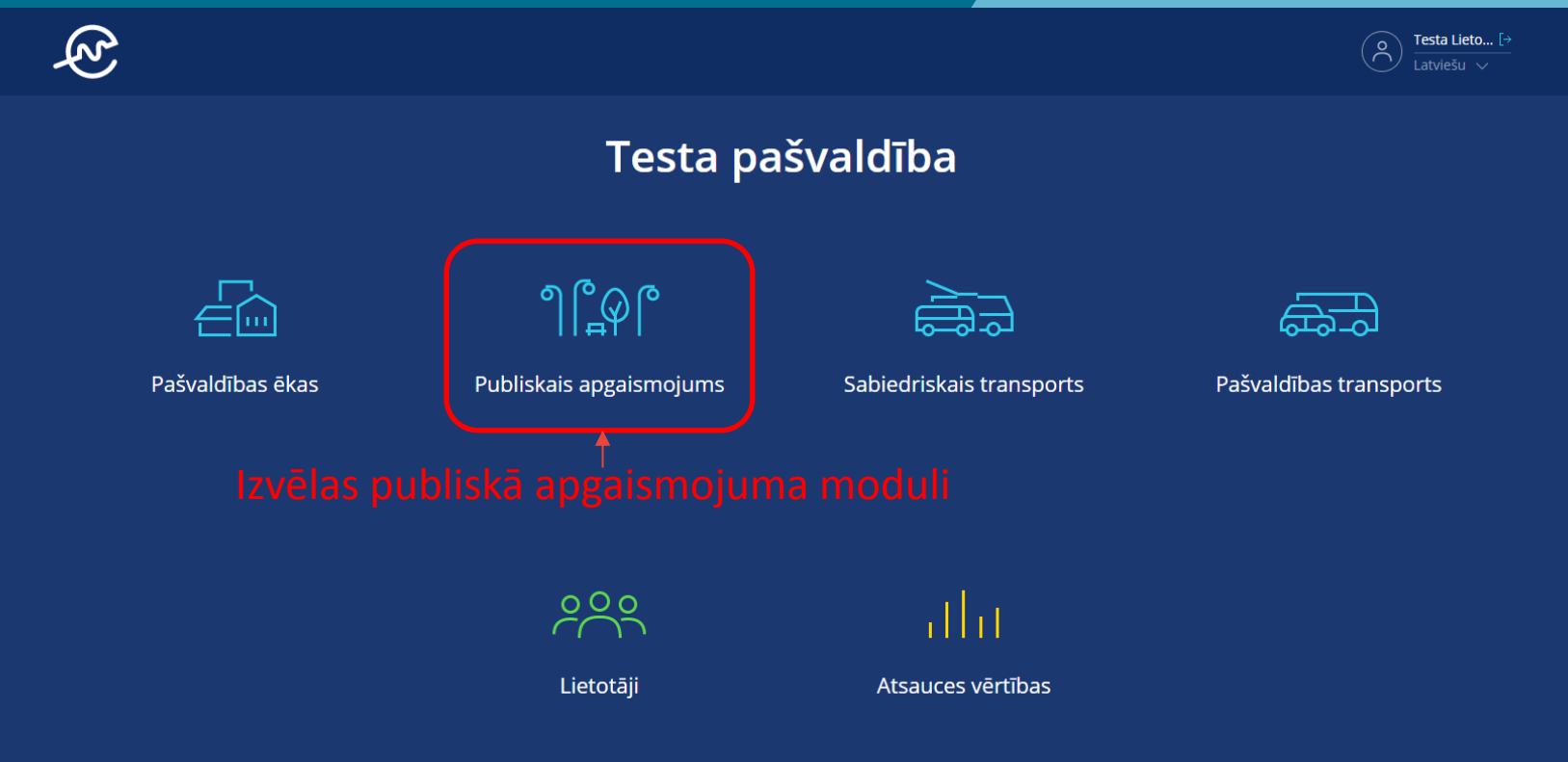

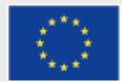

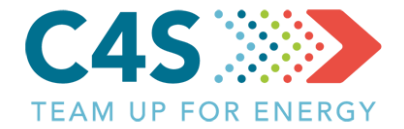

| جگ    |                  |                 |                              | LIETOTĀJI                 | ATSAUCES VĒRTĪBAS | O Testa Lieto [→<br>Latviešu ∨ |
|-------|------------------|-----------------|------------------------------|---------------------------|-------------------|--------------------------------|
|       |                  | ۱               | 「esta pašv                   | aldība                    |                   |                                |
|       | Pašvaldības ēkas | Publiskais apga | aismojums                    | Sabiedriskais transports  | Pašvaldības       | transports                     |
|       |                  |                 | ႞ႜ႞ႍၜ႞                       | 5                         | ▤どど│▣             |                                |
| Nr. 🜲 | Nosaukums 🝦      | EPS novirze     | levades datums 🍦             | Elektroenerģija, kWh 🍦    | kWh/gaismekl      | i 🍦 levadiet datus             |
|       |                  | Dati nav a      | trasti. Lūdzu, pārbaudiet fi | ltru un mēģiniet vēlreiz! | Lai pie<br>kli    | vienotu posmu,<br>ikšķina šeit |

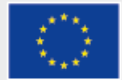

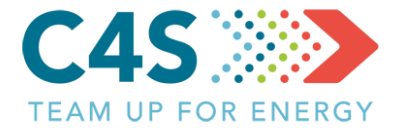

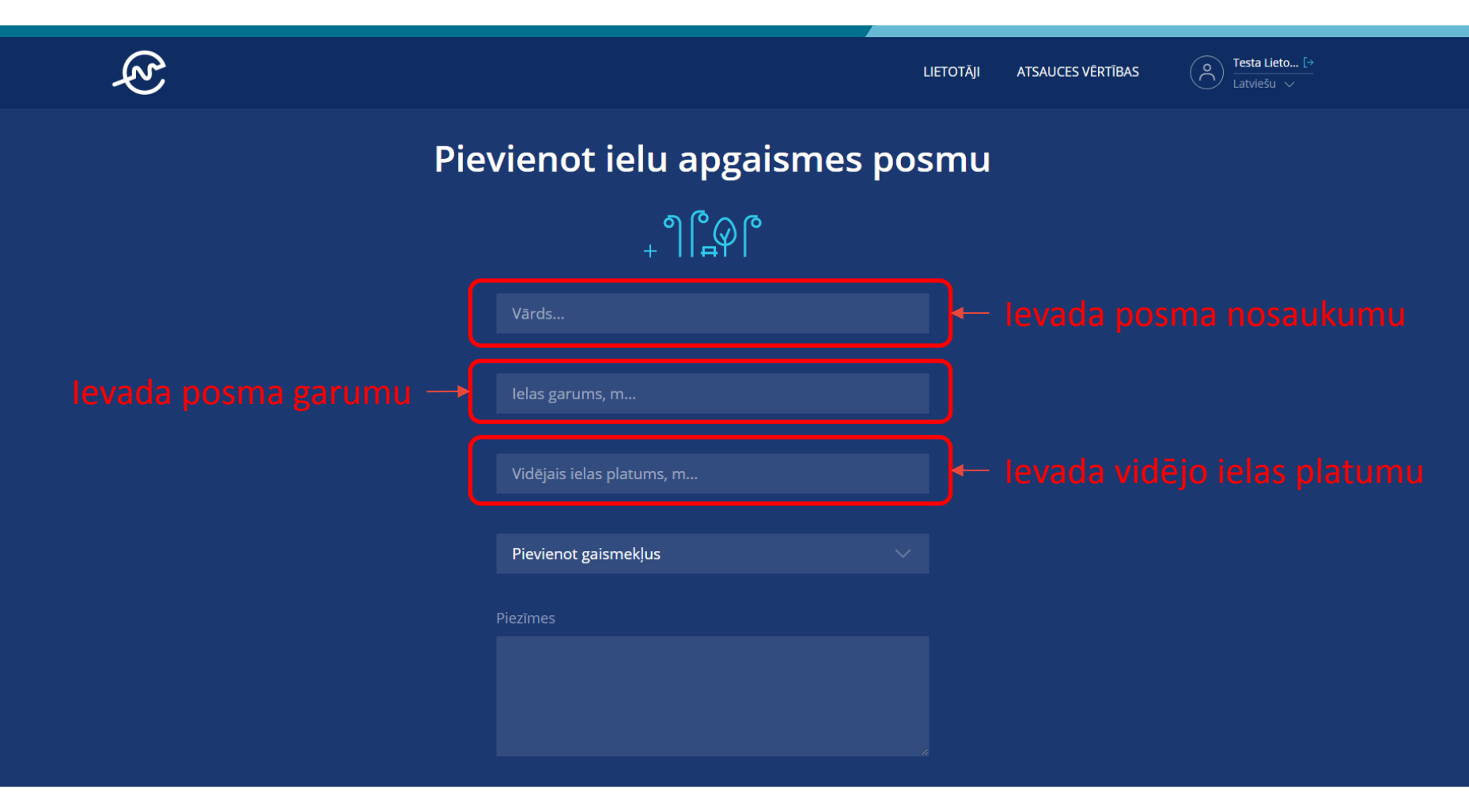

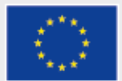

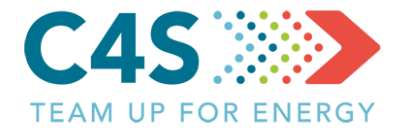

| Dārza prospekts                           |                          |
|-------------------------------------------|--------------------------|
|                                           |                          |
| 2765                                      |                          |
|                                           |                          |
| 5                                         |                          |
|                                           |                          |
| Pievienot gaismekļus                      |                          |
| Dzīvsudraba tvaika spuldze 125W/6700      |                          |
| 🔵 Dzīvsudraba tvaika spuldze 250W/14200   |                          |
| Dzīvsudraba tvaika spuldze 400W/24000     |                          |
| 🔵 Metāla halīda spuldze 90W/10450         | — Izvēlas gaismekļu veid |
| Metāla halīda spuldze 250W/20000          |                          |
| Metāla halīda spuldze 70W/7000            |                          |
| Metāla halīda spuldze 150W/14500          |                          |
| Augstspiediena nātrija spuldze 150W/17000 |                          |
| Augstspiediena nātrija spuldze 150W/7000  |                          |
| ATCELT SAGLABĀT                           |                          |

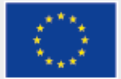

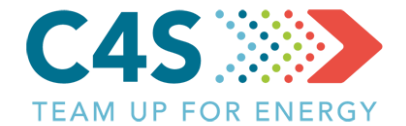

|                   | Dārza prospekts                               |                  |
|-------------------|-----------------------------------------------|------------------|
|                   | 2765                                          |                  |
|                   | 5                                             |                  |
|                   | Pievienot gaismekļus                          |                  |
|                   | Dzīvsudraba tvaika spuldze 250W/14200 Skaits  | gaismekļu skaitu |
| Lauks piezīmēm —• | Piezīmes<br>Daļa gaismekļu mainīta 2009. gadā |                  |
|                   | ATCELT                                        | Ĵ← Saglabā posmu |

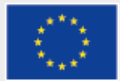

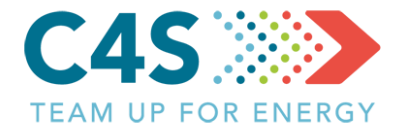

| Ę?    |                  |                  |                                                                          | LIETOTĀJI                | ATSAUCES VĒRTĪBAS | $\bigcirc \qquad \underbrace{ \underset{\text{Latviešu } \lor}{\text{Testa Lieto [}}}_{\text{Latviešu } \lor}$ |  |  |  |  |  |  |
|-------|------------------|------------------|--------------------------------------------------------------------------|--------------------------|-------------------|----------------------------------------------------------------------------------------------------|--|--|--|--|--|--|
|       |                  | Т                | esta pašva                                                               | aldība                   |                   |                                                                                                    |  |  |  |  |  |  |
|       | Pašvaldības ēkas | Publiskais apgai | smojums                                                                  | Sabiedriskais transports | Pašvaldī          | bas transports                                                                                                 |  |  |  |  |  |  |
|       |                  |                  | <b>╕╠</b> ┪╘<br>╺<br>╺<br>╺<br>╺<br>╺<br>╺<br>╺<br>╺<br>╺<br>╺<br>╺<br>╺ |                          |                   |                                                                                                    |  |  |  |  |  |  |
| Nr. 🜲 | Nosaukums 🍦      | EPS novirze      | levades datums 🍦                                                         | Elektroenerģija, kWh 🍦   | kWh/gaism         | nekli 🌲 levadiet datus                                                                                         |  |  |  |  |  |  |
| 1     | Dārza prospekts  |                  | Oct 2018                                                                 |                          |                   | ß                                                                                                    |  |  |  |  |  |  |
|       |                  |                  |                                                                          | Klikškina š              | eit. lai ek       | sportētu failu                                                                                                 |  |  |  |  |  |  |

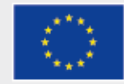

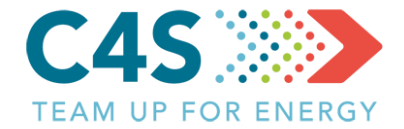

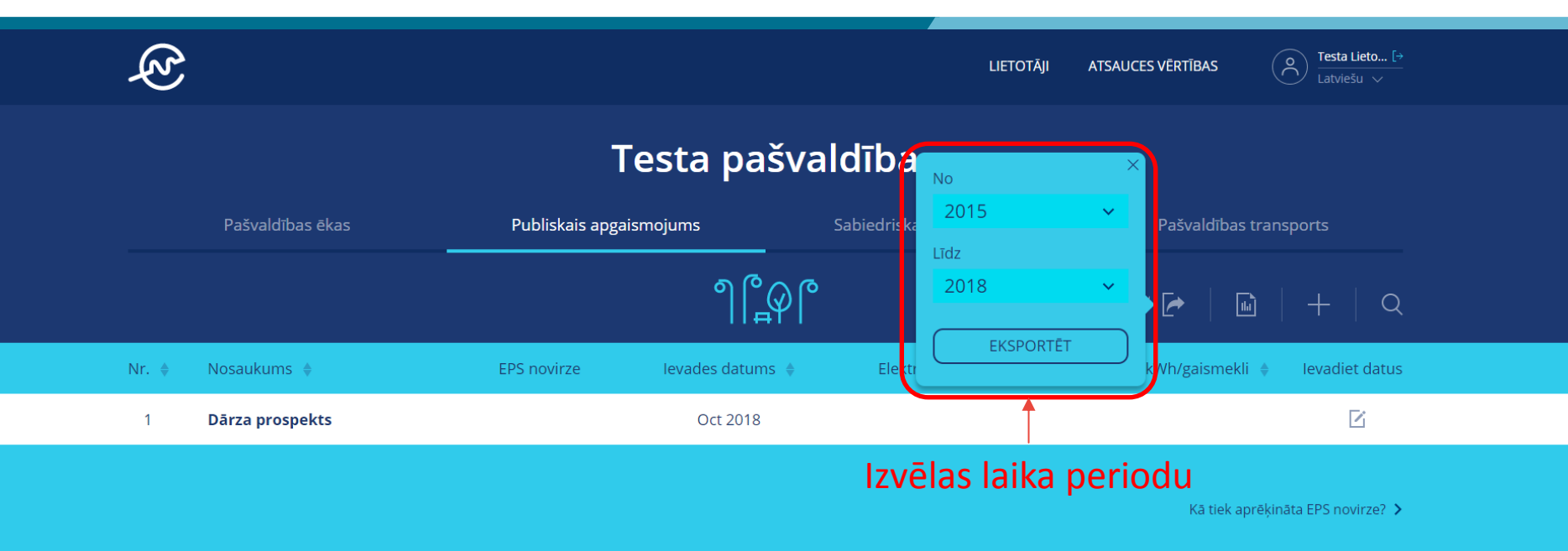

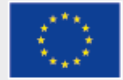

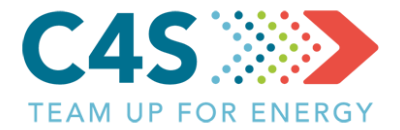

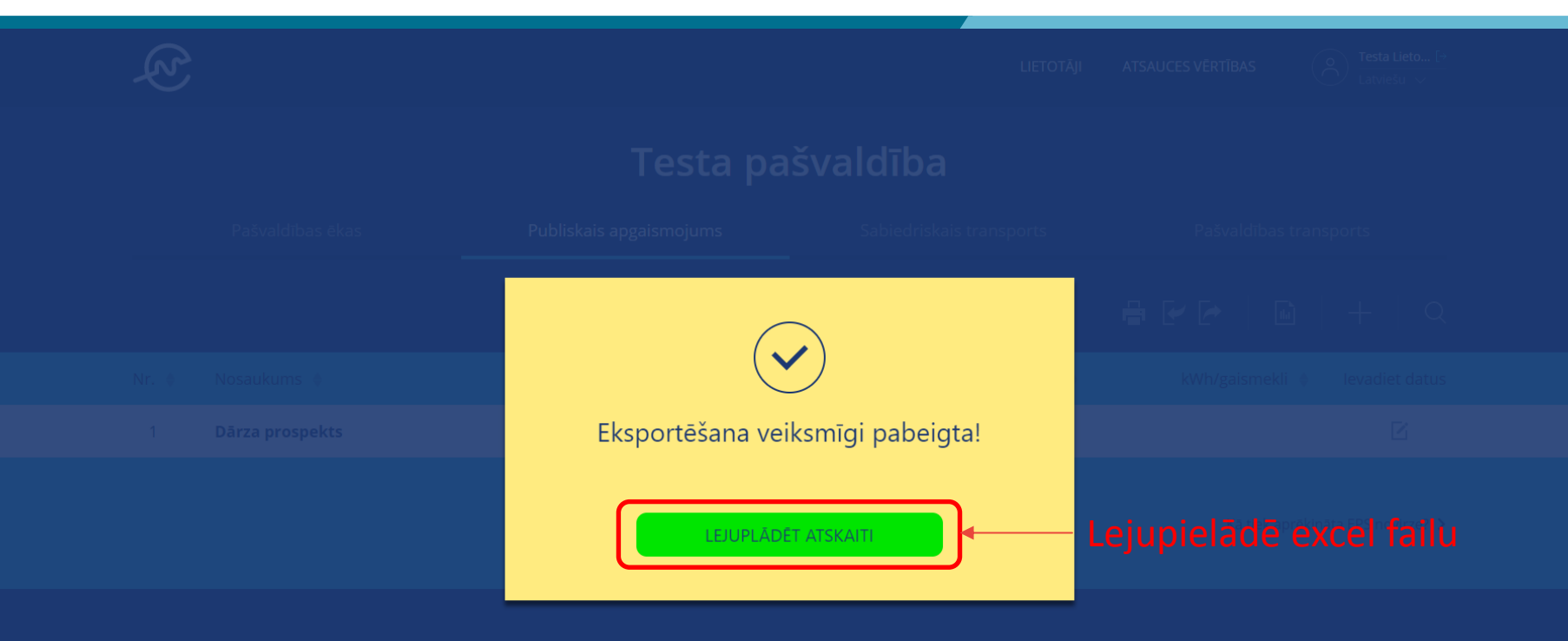

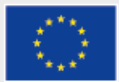

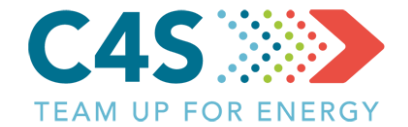

|     |                                |          | Elektroenerģijas patēriņš, kWh |       |         |       |        |        |         |            |          |           |           |  |  |
|-----|--------------------------------|----------|--------------------------------|-------|---------|-------|--------|--------|---------|------------|----------|-----------|-----------|--|--|
| No. | Publiska apgaismojuma<br>posms |          | 2015                           |       |         |       |        |        |         |            |          |           |           |  |  |
|     |                                | Janvāris | Februāris                      | Marts | Aprīlis | Maijs | Jūnijs | Jūlijs | Augusts | Septembris | Oktobris | Novembris | Decembris |  |  |
| 1   | -                              |          |                                |       |         |       |        |        |         |            |          |           |           |  |  |
|     |                                |          |                                |       |         |       |        |        |         |            |          |           |           |  |  |

| No. | Publiskā apgaismojuma<br>posms | Darbības stundas, h |           |       |         |       |        |        |         |            |          |           |           |  |
|-----|--------------------------------|---------------------|-----------|-------|---------|-------|--------|--------|---------|------------|----------|-----------|-----------|--|
|     |                                |                     | 2015      |       |         |       |        |        |         |            |          |           |           |  |
|     |                                | Janvāris            | Februāris | Marts | Aprīlis | Maijs | Jūnijs | Jūlijs | Augusts | Septembris | Oktobris | Novembris | Decembris |  |
| 1   | -                              |                     |           |       |         |       |        |        |         |            |          |           |           |  |

|                                                | 2015     |                                                                                                    |  |  |  |  |  |  |  |  |  |  |  |  |
|------------------------------------------------|----------|----------------------------------------------------------------------------------------------------|--|--|--|--|--|--|--|--|--|--|--|--|
|                                                | Janvāris | anvāris Februāris Marts Aprīlis Maijs Jūnijs Jūlijs Augusts Septembris Oktobris Novembris Decembris |  |  |  |  |  |  |  |  |  |  |  |  |
| Elektroenerģijas tarifs (dienas),<br>EUR/MWh   |          |                                                                                                    |  |  |  |  |  |  |  |  |  |  |  |  |
| Elektroenerģijas tarifs (nakts),<br>EUR/mēnesī |          |                                                                                                    |  |  |  |  |  |  |  |  |  |  |  |  |
| Elektroenerģijas tarifs (nakts 2),<br>EUR/MWh  |          |                                                                                                    |  |  |  |  |  |  |  |  |  |  |  |  |

#### Eksportētajā failā aizpilda datus par apgaismojuma posmu un tā elektroenerģijas patēriņu

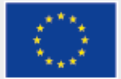

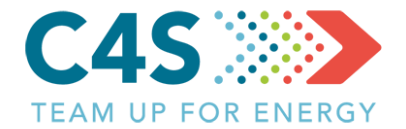

- > Aizpildot datus par posmu
  - > Katram posmam jāizveido <u>unikāls</u> nosaukums
  - Aizpilda datus <u>Elektroenerģijas patēriņa</u> un <u>Darbības stundu</u> lapās
  - Nedrīkst izmantot šādus simbolus:

:\/?\*[]

|     | Dublickā angeiemeiume |          | Elektroenerģijas patēriņš, kWh<br>Diepas patēriņš |        |         |       |        |        |         |            |          |           |           |  |
|-----|-----------------------|----------|---------------------------------------------------|--------|---------|-------|--------|--------|---------|------------|----------|-----------|-----------|--|
| No. | posms                 | D        | ienas p                                           | ateriņ | 5       | 2015  |        |        |         |            |          |           |           |  |
|     | Nokto                 | Janvāris | Februāris                                         | Marts  | Aprīlis | Maijs | Jūnijs | Jūlijs | Augusts | Septembris | Oktobris | Novembris | Decembris |  |
| 1   | Nakis                 |          |                                                   |        |         |       |        |        |         |            |          |           |           |  |
|     | patēriņš — •          |          |                                                   |        |         |       |        |        |         |            |          |           |           |  |

| No. | Public lighting section |         | Working/operating hours, h |       |       |     |      |      |        |           |         |          |          |  |
|-----|-------------------------|---------|----------------------------|-------|-------|-----|------|------|--------|-----------|---------|----------|----------|--|
|     |                         |         |                            |       |       |     | 20   | 15   |        |           |         |          |          |  |
|     |                         | January | February                   | March | April | Мау | June | July | August | September | October | November | December |  |
| 1   | -                       |         |                            |       |       |     |      |      |        |           |         |          |          |  |

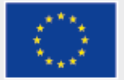

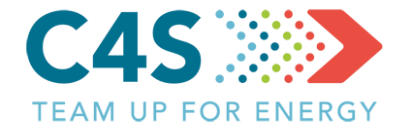

Aizpilda datus par posmu elektroenerģijas patēriņu
 <u>Lapas izkārtojums jāatstāj nemainīgs, nedrīkst sapludināt šūnas!</u>
 <u>Jaunus objektus pievieno pēc parauga vienkārši rakstot datus tālāk uz leju</u>
 <u>Nosaukumi jāpievieno gan enerģijas gan darbības stundu lapās</u>

- Elektroenerģijas patēriņa dati jāpievieno <u>enerģijas mērvienībās kWh</u>
- > Pievieno tik daudz objektu, cik nepieciešams
- > Tehniskie dati jāpievieno platformā

|     |                                |                                                    |          |           |       |         | Ele   | ektroenergija | is pateriņs, k | wn      | cieku Genergijas paternijs, kvvi |          |           |           |  |  |  |  |  |  |  |  |
|-----|--------------------------------|----------------------------------------------------|----------|-----------|-------|---------|-------|---------------|----------------|---------|----------------------------------|----------|-----------|-----------|--|--|--|--|--|--|--|--|
| No. | Publiskā apgaismojuma<br>posms |                                                    |          |           |       |         |       | 20            | 15             |         |                                  |          |           |           |  |  |  |  |  |  |  |  |
|     |                                |                                                    | Janvāris | Februāris | Marts | Aprīlis | Maijs | Jūnijs        | Jūlijs         | Augusts | Septembris                       | Oktobris | Novembris | Decembris |  |  |  |  |  |  |  |  |
| 1   | Dārza prospekts                | Darba stundas, h                                   |          |           |       |         |       |               |                |         |                                  |          |           |           |  |  |  |  |  |  |  |  |
|     |                                | Ielas garums, m                                    |          |           |       |         |       |               |                |         |                                  |          |           |           |  |  |  |  |  |  |  |  |
|     |                                | Vidējais platums, m                                |          |           |       |         |       |               |                |         |                                  |          |           |           |  |  |  |  |  |  |  |  |
|     |                                | Kopējais gaismekļu skaits                          |          |           |       |         |       |               |                |         |                                  |          |           |           |  |  |  |  |  |  |  |  |
|     |                                | Kopējā gaismas plūsma,                             |          |           |       |         |       |               |                |         |                                  |          |           |           |  |  |  |  |  |  |  |  |
|     |                                | Im                                                 |          |           |       |         |       |               |                |         |                                  |          |           |           |  |  |  |  |  |  |  |  |
|     |                                | Kopējā uzstādītā jauda, W                          |          |           |       |         |       |               |                |         |                                  |          |           |           |  |  |  |  |  |  |  |  |
|     |                                | Izgaismotais laukums, m2                           |          |           |       |         |       |               |                |         |                                  |          |           |           |  |  |  |  |  |  |  |  |
|     |                                | Kopējais patēriņš, kWh                             |          |           |       |         |       |               |                |         |                                  |          |           |           |  |  |  |  |  |  |  |  |
|     |                                | Īpatnējais<br>elektroenerģijas patēriņš,<br>kWh/m2 |          |           |       |         |       |               |                |         |                                  |          |           |           |  |  |  |  |  |  |  |  |
|     |                                | Nominālā gaismas atdeve,<br>Im/W                   |          |           |       |         |       |               |                |         |                                  |          |           |           |  |  |  |  |  |  |  |  |

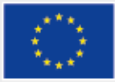

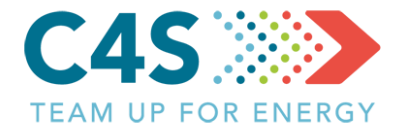

| ٦   | 2   |                  |                  |                                                              | LIET                     | OTĀJI ATSAU | CES VĒRTĪBAS         | O Testa Lieto… [→<br>Latviešu ∨ |  |  |  |  |  |  |
|-----|-----|------------------|------------------|--------------------------------------------------------------|--------------------------|-------------|----------------------|---------------------------------|--|--|--|--|--|--|
|     |     |                  | т                | esta pašva                                                   | aldība                   |             |                      |                                 |  |  |  |  |  |  |
|     |     | Pašvaldības ēkas | Publiskais apgai | ismojums                                                     | Sabiedriskais transports |             | Pašvaldības          | s transports                    |  |  |  |  |  |  |
|     |     |                  |                  | <b>׀בֵּי</b> ר שׁעָר און און און און און און און און און און |                          |             |                      |                                 |  |  |  |  |  |  |
| Nr. | . ♦ | Nosaukums 🔶      | EPS novirze      | levades datums   🌲                                           | Elektroenerģija, kW      | 'h ♦        | kWh/gaismek          | li 🍦 levadiet datus             |  |  |  |  |  |  |
| 1   | 1   | Dārza prospekts  |                  | Oct 2018                                                     |                          |             |                      | Ľ                               |  |  |  |  |  |  |
|     |     |                  |                  |                                                              | Klikšķina                | šeit, lai   | i <sup>'</sup> impor | tētu datus                      |  |  |  |  |  |  |

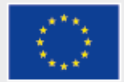

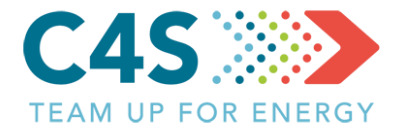

|                   | Testa pašvaldība                            |                                                          |
|-------------------|---------------------------------------------|----------------------------------------------------------|
| Pašvaldības ekas  | Data successfully imported! 2_Test_apg.xlsx | Pašvaldības transports                                   |
|                   | Pievienoto jauno objektu skaits <b>4</b>    |                                                          |
| Nr. ♦ Nosaukums ♦ | Pievienoto jauno rindu skaits 227           | kWh/gaismekli 🕴 levadiet datus                           |
| 1 Dārza prospekts | Atjaunoto rindu skaits 0                    | ß                                                        |
|                   |                                             | Ka tiek aprekinata EPS novirzez ><br>Importē excel failu |
|                   |                                             |                                                          |

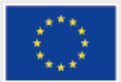

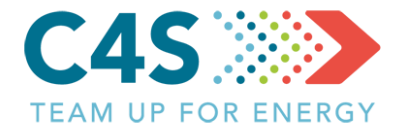

| (Z)   |                  |                  |                  | LIETOTĀJI                | ATSAUCES VĒRTĪBAS | O Testa Lieto [→<br>Latviešu ∨ |  |
|-------|------------------|------------------|------------------|--------------------------|-------------------|--------------------------------|--|
|       |                  | т                | esta pašva       | ldība                    |                   |                                |  |
|       | Pašvaldības ēkas | Publiskais apgai | smojums          | Sabiedriskais transports | Pašvaldības       | s transports                   |  |
|       |                  |                  | ႞ႜ႞ႍၜ႞           |                          | ₽₽.               | B   +   Q                      |  |
| Nr. 🌲 | Nosaukums 🍦      | EPS novirze      | levades datums 🍦 | Elektroenerģija, kWh 🍦   | kWh/gaismek       | li 🍦 Ievadiet datus            |  |
| 1     | Dārza prospekts  |                  | Oct 2018         |                          |                   | ß                              |  |
| 2     | Basteja bulvāris |                  | Oct 2018         |                          |                   | ß                              |  |
| 3     | Dārza iela       |                  | Oct 2018         |                          |                   | ß                              |  |
| 4     | Ziemeļu iela     |                  | Oct 2018         |                          |                   | ß                              |  |
| 5     | Austrumu gatve   |                  | Oct 2018         |                          |                   | Ē                              |  |
|       |                  | Jaunie obj       | ekti parādās     | s sarakstā               | Kā tiek a         | prēkināta EPS novirze? 🔉       |  |

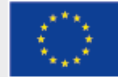

#### Posmu pārvalde 1. līmeņa pašv. lietotājs

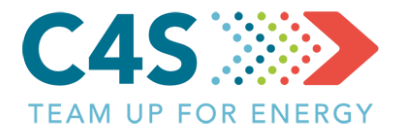

|       | Ę<br>Z |                  |                           | LIETOTĀJI                  | ATSAUCES VĒRTĪBAS         | O Testa Lieto… [→<br>Latviešu ∨ |  |
|-------|--------|------------------|---------------------------|----------------------------|---------------------------|---------------------------------|--|
|       |        | Pašvaldības ēkas | Testa pa                  | <b>išvaldība</b>           | Klikšķin<br>Pašvaldības t | a šeit, lai m                   |  |
| Posmu | s var  | kārtot pēc       | dažādiem kritērijiem      |                            |                           |                                 |  |
|       | Nr. 🔶  | Nosaukums 🌲      | EPS novirze levades datur | ns  Elektroenerģija, kWh 🌲 | kWh/gaismekli             | Ievadiet datus                  |  |
|       | 1      | Dārza prospekts  | Oct 2018                  |                            |                           |                                 |  |
|       | 2      | Basteja bulvāris | Oct 2018                  |                            |                           | Ľ                               |  |
|       | 3      | Dārza iela       | Oct 2018                  |                            |                           | Ľ                               |  |
|       | 4      | Ziemeļu iela     | Oct 2018                  |                            |                           | Ľ                               |  |
|       | 5      | Austrumu gatve   | Oct 2018                  |                            |                           | Ľ                               |  |

Kā tiek aprēķināta EPS novirze? ゝ

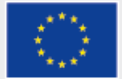

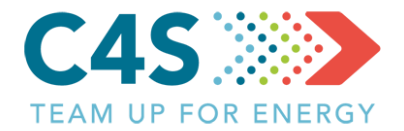

| Ę   |                  |                   |                | LIETOTĀJI                | ATSAUCES VĒRTĪBAS | Contractional Contraction Contraction Con |  |
|-----|------------------|-------------------|----------------|--------------------------|-------------------|----------------------------------------------------------------------------------------------------|--|
|     |                  | т                 | esta pašva     | aldība                   |                   |                                                                                                    |  |
|     | Pašvaldības ēkas | Publiskais apgai: | smojums        | Sabiedriskais transports | Pašvaldības t     | ransports                                                                                                    |  |
|     | t var pēc nosauk |                   | ႞႞ဵႍၜ႞         |                          | ₽₽₽               | +   Q                                                                                                    |  |
| Nr. | Nosaukums        | EPS novirze       | levades datums | Elektroenerģija, kWh     | kWh/gaismekli     | ×                                                                                                    |  |
| 1   | Dārza prospekts  |                   | Oct 2018       |                          |                   | Ľ                                                                                                    |  |
| 2   | Basteja bulvāris |                   | Oct 2018       |                          |                   | Ľ                                                                                                    |  |
| 3   | Dārza iela       |                   | Oct 2018       |                          |                   | Ľ                                                                                                    |  |
| 4   | Ziemeļu iela     |                   | Oct 2018       |                          |                   | Ľ                                                                                                    |  |
| 5   | Austrumu gatve   |                   | Oct 2018       |                          |                   |                                                                                                    |  |

Kā tiek aprēķināta EPS novirze? ゝ

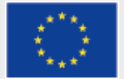

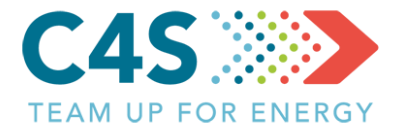

|   | R<br>R |                  |                      |                           | LIETOTĀJI                       | ATSAUCES VĒRTĪBAS | O Testa Lieto [→<br>Latviešu ∨ |
|---|--------|------------------|----------------------|---------------------------|---------------------------------|-------------------|--------------------------------|
|   |        |                  | Т                    | esta pašva                | aldība                          |                   |                                |
|   |        | Pašvaldības ēkas | Publiskais apga      | ismojums                  | Sabiedriskais transports        | Pašvaldības ti    | ransports                      |
|   |        |                  |                      | ႞ႜ႞ႍၜ႞                    | )                               | ₽₽₽               | +   Q                          |
| Ν | r. ♦   | Nosaukums 🍦      | EPS novirze          | levades datums 🍦          | Elektroenerģija, kWh 🍦          | kWh/gaismekli     | 🔷 levadiet datus               |
|   | 1      | Dārza prospekts  |                      | Oct 2018                  | Kli                             | ikšķina šeit,     | lai 🗕 🖻                        |
|   | 2      | Basteja bulvāris |                      | Oct 2018                  |                                 | ievadītu dat      | us 🖻                           |
|   | 3      | Dārza iela       |                      | Oct 2018                  |                                 |                   | Ľ                              |
|   | 4      | Ziemeļu iela     |                      | Oct 2018                  |                                 |                   | Ľ                              |
|   | 5      | Austrumu gatve   |                      | Oct 2018                  |                                 |                   | Ľ                              |
|   |        |                  | Enerģijas<br>ievadīt | patēriņa da<br>no posmu p | atus iespējams<br>pārskata loga | Kā tiek apr       | āķināta EPS novirze? 🗲         |

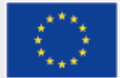

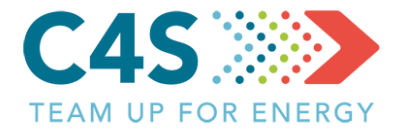

| - | R<br>R |                  |                    |                    | LIETOTĀJI                | ATSAUCES VĒRTĪBAS | O Testa Lieto [→<br>Latviešu ∨ |  |
|---|--------|------------------|--------------------|--------------------|--------------------------|-------------------|--------------------------------|--|
|   |        |                  | Te                 | esta pašva         | ldība                    |                   |                                |  |
|   |        | Pašvaldības ēkas | Publiskais apgaisr | mojums             | Sabiedriskais transports | Pašvaldības t     | ransports                      |  |
|   |        |                  |                    | ႞ၯႝႍ               |                          | Dienas patēriņš   | х<br>  Q                       |  |
| N | lr. ♦  | Nosaukums 🍦      | EPS novirze        | levades datums   🌲 | Elektroenerģija, kWh 🍦   | Nakts patēriņš    | ciet datus                     |  |
|   | 1      | Dārza prospekts  |                    | Oct 2018           | vada patēriņa -          | Darba stundas     | E C                            |  |
|   | 2      | Basteja bulvāris |                    | Oct 2018           | datus                    |                   | ß                              |  |
|   | 3      | Dārza iela       |                    | Oct 2018           |                          | IESNIEGT          |                                |  |
|   | 4      | Ziemeļu iela     |                    | Oct 2018           |                          |                   | E E                            |  |
|   | 5      | Austrumu gatve   |                    | Oct 2018           |                          |                   | ß                              |  |

Kā tiek aprēķināta EPS novirze? >

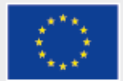

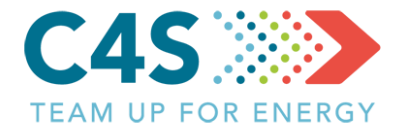

| E<br>E |                     |                        |                        | LIETOTĀJI                | ATSAUCES VĒRTĪBAS | O Testa Lieto [→<br>Latviešu ∨ |  |
|--------|---------------------|------------------------|------------------------|--------------------------|-------------------|--------------------------------|--|
|        |                     |                        | Testa pašva            | ldība                    |                   |                                |  |
|        | Pašvaldības ēkas    | Publiskais             | apgaismojums           | Sabiedriskais transports | Pašvaldības t     | ransports                      |  |
|        |                     |                        | ႞ႜႍႍ                   |                          | ₽₽₽               | ı   +   Q                      |  |
| Nr. 🜲  | Nosaukums 🍦         | EPS novirze            | levades datums 🍦       | Elektroenerģija, kWh 🍦   | kWh/gaismekli     | levadiet datus                 |  |
| 1      | Dārza prospekts     | -13% 🔻                 | Oct 2018               | 4890.00                  | 47.48             |                                |  |
| 2      | Basteja bulvāris    |                        | Oct 2018               |                          |                   | ß                              |  |
| 3      | Dārza iela          |                        | Oct 2018               |                          |                   |                                |  |
| 4      | Ziemeļu iela        |                        | Oct 2018               |                          |                   | ß                              |  |
| 5      | Austrumu gatve      |                        | Oct 2018               |                          |                   | ß                              |  |
|        | Līdzko d<br>aprēķir | ati ir iev<br>nāta EPS | adīti, tiek<br>novirze |                          | Kā tiek apr       | ēķināta EPS novirze? ゝ         |  |

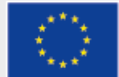

#### Tarifu ievade

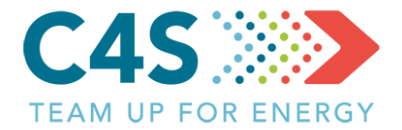

| E<br>E |                  |                                 |                  |                                       | LIETOTĀJI                  | ATSAUCES VĒRTĪBA | 5         | Testa Lieto [→<br>Latviešu ∨    |
|--------|------------------|---------------------------------|------------------|---------------------------------------|----------------------------|------------------|-----------|---------------------------------|
|        | Pašvaldības ēkas | <b>Te</b><br>Publiskais apgaisr | esta pašva       | I <b>dība</b><br>Sabiedriskais transp | Dienas tar                 | ifs              | bas trans | Klikšķina šeit,<br>lai ievadītu |
|        |                  |                                 | ႞႞ဵႍၜ႞           |                                       | Nakts tarii<br>Nakts tarii | fs<br>fs 2       |           | tarinus<br>+ ∣ Q                |
| Nr. 🌲  | Nosaukums 🍦      | EPS novirze                     | levades datums 🍦 | Elektroenerģija                       |                            |                  | nekli 🌲   | levadiet datus                  |
| 1      | Dārza prospekts  | -13% 🔻                          | Oct 2018         | 48                                    | S                          | AGLABĀT          | 17.48     |                                 |
| 2      | Basteja bulvāris |                                 | Oct 2018         |                                       | Datu arhi                  | ivs >            |           | ß                               |
| 3      | Dārza iela       |                                 | Oct 2018         | Var a                                 | atvērt                     | : arī datu       | arhī      | vu 🖻                            |
| 4      | Ziemeļu iela     |                                 | Oct 2018         | ek atvērts                            | logs i                     | kmēneša          | 3         | ß                               |
| 5      | Austrumu gatve   |                                 | Oct 2018         | datu                                  | ievad                      | ei               |           | ß                               |

Kā tiek aprēķināta EPS novirze? >

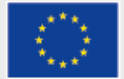

### Tarifu ievade

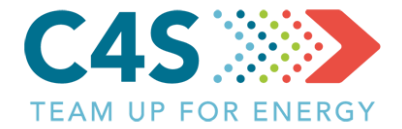

|            |               | Ikmēne       | ša tarifu arhīvs |                       |             |  |
|------------|---------------|--------------|------------------|-----------------------|-------------|--|
|            |               |              |                  |                       |             |  |
| <u></u>    |               | Publisk      | ais apgaismojums |                       | Ē           |  |
| 2018 ^     | Dienas tarifs | Nakts tarifs | Nakts tarifs 2   |                       | Labot datus |  |
| 2018       | 145.00€       | 85.00€       | 0.00 €           | Klikšķina šeit, lai – |             |  |
| 2016       | 145.00€       | 85.00€       | 0.00 €           | rediģētu datus        | Ľ           |  |
| 2015       | 145.00 €      | 85.00 €      | 0.00 €           |                       | Ľ           |  |
| Aprīlis    | 145.00€       | 85.00€       | 0.00 €           |                       | ß           |  |
| Maijs      | 145.00 €      | 85.00 €      | 0.00 €           |                       | Ľ           |  |
| Jūnijs     | 145.00€       | 85.00€       | 0.00 €           |                       | ß           |  |
| Jūlijs     | 145.00 €      | 85.00€       | 0.00 €           |                       | Ľ           |  |
| Augusts    | 145.00 €      | 85.00 €      | 0.00 €           |                       | Ľ           |  |
| Septembris |               |              |                  |                       | Ľ           |  |
| Oktobris   |               |              |                  |                       | Z           |  |

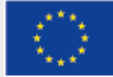

### Tarifu ievade

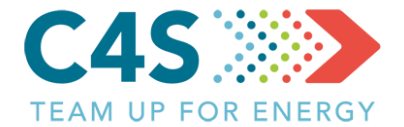

#### lkmēneša tarifu arhīvs

tht

#### Publiskais apgaismojums ÷ 2017 Dienas tarifs Nakts tarifs Nakts tarifs 2 Labot datus Saglabā/atmet ievadīto-145.00€ 85.00€ lanvāris 0.00€ $\square$ 145.00€ 85.00€ 0.00€ Februāris $\mathbf{Z}$ Marts 145.00€ 85.00€ 0.00€ 1 Aprīlis 145.00€ 85.00€ € 0.00 $\square$ Maijs 145.00€ 85.00€ 0.00€ Jūnijs 145.00€ 85.00€ 0.00€ Jūlijs 145.00€ 85.00€ 0.00€ $\mathbf{Z}$ Augusts 145.00€ 85.00€ 0.00€ Septembris 145.00€ 85.00€ 0.00€ Oktobris 145.00€ 85.00€ € 00.0

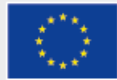

#### Posma lapa 1. līmeņa pašv. lietotājs

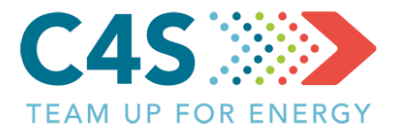

#### Testa pašvaldība

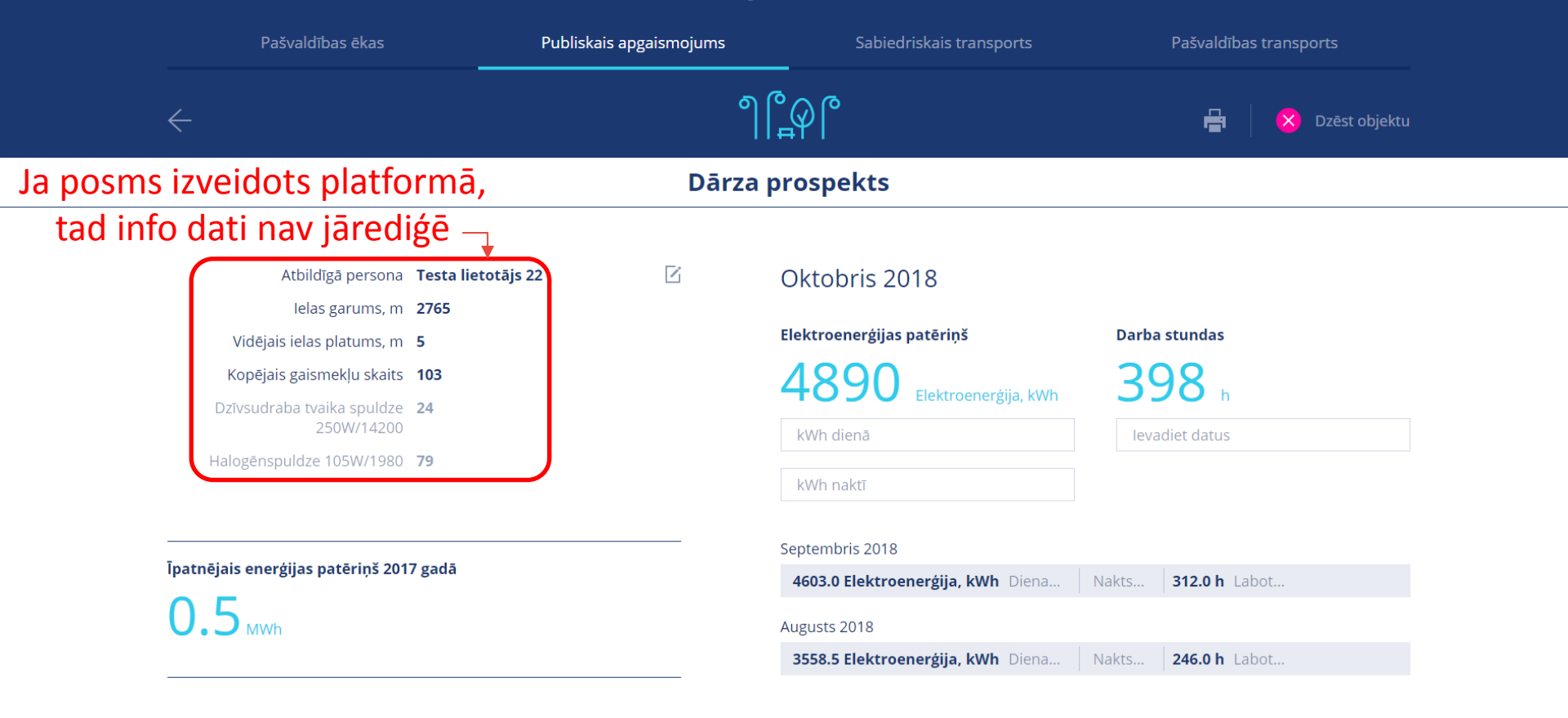

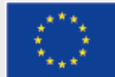

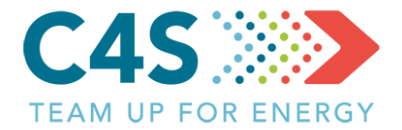

#### Testa pašvaldība Publiskais apgaismojums Sabiedriskais transports Pašvaldības transports ႞ၯႝႍ Ja posms importēts no excel faila, tad Basteja bulvāris informatīvie dati jāpievieno manuāli Atbildīgā persona Nav piešķirts Oktobris 2018 $\wedge$ lelas garums, m 0 Elektroenerģijas patēriņš Darba stundas Vidējais ielas platums, m 0 Klikšķina šeit, lai Kopējais gaismekļu skaits 0 redigētu datus Elektroenerģija, kWh h kWh dienā levadiet datus Īpatnējais enerģijas patēriņš 2017 gadā kWh naktī Septembris 2018 101.0 Elektroenerģija, kWh Diena... 312.0 h Labot.. Piezīmes Augusts 2018 83.0 Elektroenerģija, kWh Diena... 246.0 h Labot..

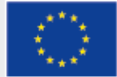

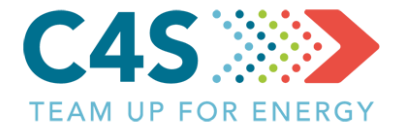

#### Testa pašvaldība

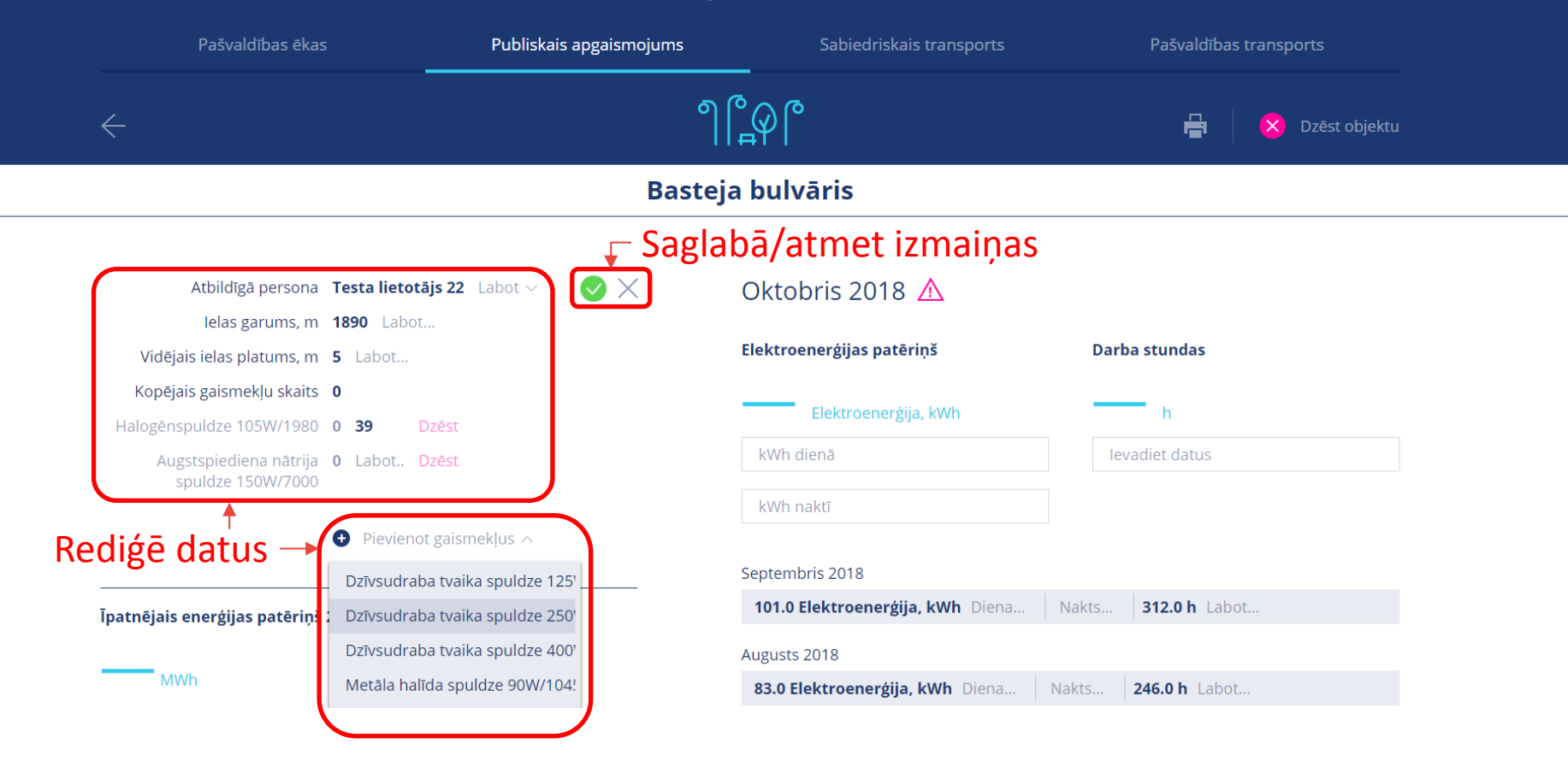

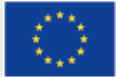

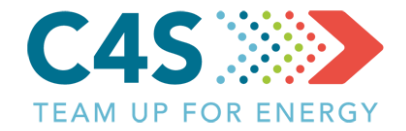

| lelas garums, m 189                                                                                     | 90           |                                  |                            |
|----------------------------------------------------------------------------------------------------|--------------|----------------------------------|----------------------------|
| Vidējais ielas platums, m <b>5</b>                                                                      |              | Elektroenerģijas patēriņš        | Darba stundas              |
| Kopējais gaismekļu skaits 71                                                                            |              |                                  |                            |
| Halogēnspuldze 105W/1980 <b>39</b>                                                                      |              | Elektroenerģija, kWh             | h                          |
| Augstspiediena nātrija spuldze <b>21</b><br>150W/7000                                                   |              | kWh dienā                        | levadiet datus             |
| Dzīvsudraba tvaika spuldze <b>11</b><br>250W/14200                                                      |              | kWh naktī                        |                            |
|                                                                                                    |              | Septembris 2018                  |                            |
|                                                                                                    |              | 101.0 Elektroenerģija, kWh Diena | Nakts <b>312.0 h</b> Labot |
| īpatnējais enerģijas patēriņš 2017 ga                                                                   | dā           | Augusts 2018                     |                            |
|                                                                                                    |              | 83.0 Elektroenerģija, kWh Diena  | Nakts <b>246.0 h</b> Labot |
| MWh                                                                                                    |              | Jūlijs 2018                      |                            |
|                                                                                                    |              | 81.0 Elektroenerģija, kWh Diena  | Nakts <b>170.0 h</b> Labot |
| Plezimes                                                                                                |              | Eneráliza datu arbīva 🗸 🔒 Biovia | net/labet eneráijas datus  |
| Informatīvie arhīva dati 🔨                                                                              |              |                                  | notrabot energijas datus   |
| 01.2000 - 10.2018                                                                                       | <b>⊡ –</b> K | likšķina šeit, lai redi          | iģētu datus                |
|                                                                                                    | tājs 22      |                                  |                            |
| Atbildīgā persona Testa lietot                                                                          | _            |                                  |                            |
| Atbildīgā persona <b>Testa lietot</b><br>Ielas garums, m <b>0</b>                                       | No excel imr | portētiem nosmiem                | nepieciešams               |
| Atbildīgā persona <b>Testa lietot</b><br>lelas garums, m <b>0</b><br>Vidējais ielas platums, m <b>0</b> | No excel imp | portētiem posmiem                | nepieciešams               |

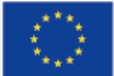

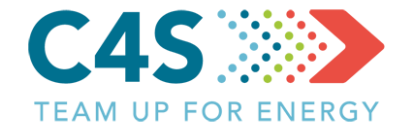

|                                             |                                                                                              |          | Septembris 2018                 |        |             |                      |
|---------------------------------------------|----------------------------------------------------------------------------------------------|----------|---------------------------------|--------|-------------|----------------------|
|                                             |                                                                                              |          | 101.0 Elektroenerģija, kWh      | Diena  | Nakts       | <b>312.0 h</b> Labot |
| Īpatnējais enerģijas patēriņš 2             | 2017 gadā                                                                                    |          | Augusts 2018                    |        |             |                      |
|                                             |                                                                                              |          | 83.0 Elektroenerģija, kWh       | Diena  | Nakts       | <b>246.0 h</b> Labot |
| MWh                                         |                                                                                              |          | Jūlijs 2018                     |        |             |                      |
|                                             |                                                                                              |          | 81.0 Elektroenerģija, kWh       | Diena  | Nakts       | <b>170.0 h</b> Labot |
| Piezīmes                                    |                                                                                              |          | The sublide states and The sub- |        |             |                      |
|                                             |                                                                                              |          | Energijas datu arhivs 🗸         | Pievie | not/labot e | energijas datus      |
| Informatīvie arhīva dati 🛆                  |                                                                                              |          |                                 |        |             |                      |
| 01.2000 - 10.2018                           |                                                                                              | × ← Sa   | iglabā/atmet i                  | zmai   | nas         |                      |
| Atbildīgā persona                           | Testa lietotājs 22 Labot 🗸                                                                   |          | <b>o</b> ,                      |        | ,           |                      |
| lelas garums, m                             | 0 1890                                                                                       |          |                                 |        |             |                      |
| Vidējais ielas platums, m                   | 0 5                                                                                          |          |                                 |        |             |                      |
| Kopējais gaismekļu skaits                   | 0                                                                                            |          |                                 |        |             |                      |
| Halogēnspuldze 105W/1980                    | 0 39 Dzēst                                                                                   |          |                                 |        |             |                      |
| Augstspiediena nātrija spuldze<br>150W/7000 | 0 Labot Dzēst                                                                                | – Pievie | no datus                        |        |             |                      |
|                                             |                                                                                              |          |                                 |        |             |                      |
|                                             |                                                                                              |          |                                 |        |             |                      |
|                                             | Pievienot gaismekļus ~                                                                       |          |                                 |        |             |                      |
|                                             | LED 52W/5300                                                                                 |          |                                 |        |             |                      |
|                                             | Previenot gaismekļus A     LED 52W/5300     LED 75W/7600                                     |          |                                 |        |             |                      |
|                                             | Previenot gaismekjus A     LED 52W/5300     LED 75W/7600     Dzīvsudraba tvaika spuldze 125' |          |                                 |        |             |                      |

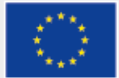
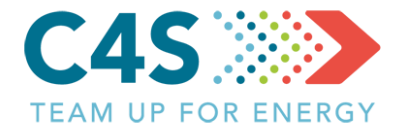

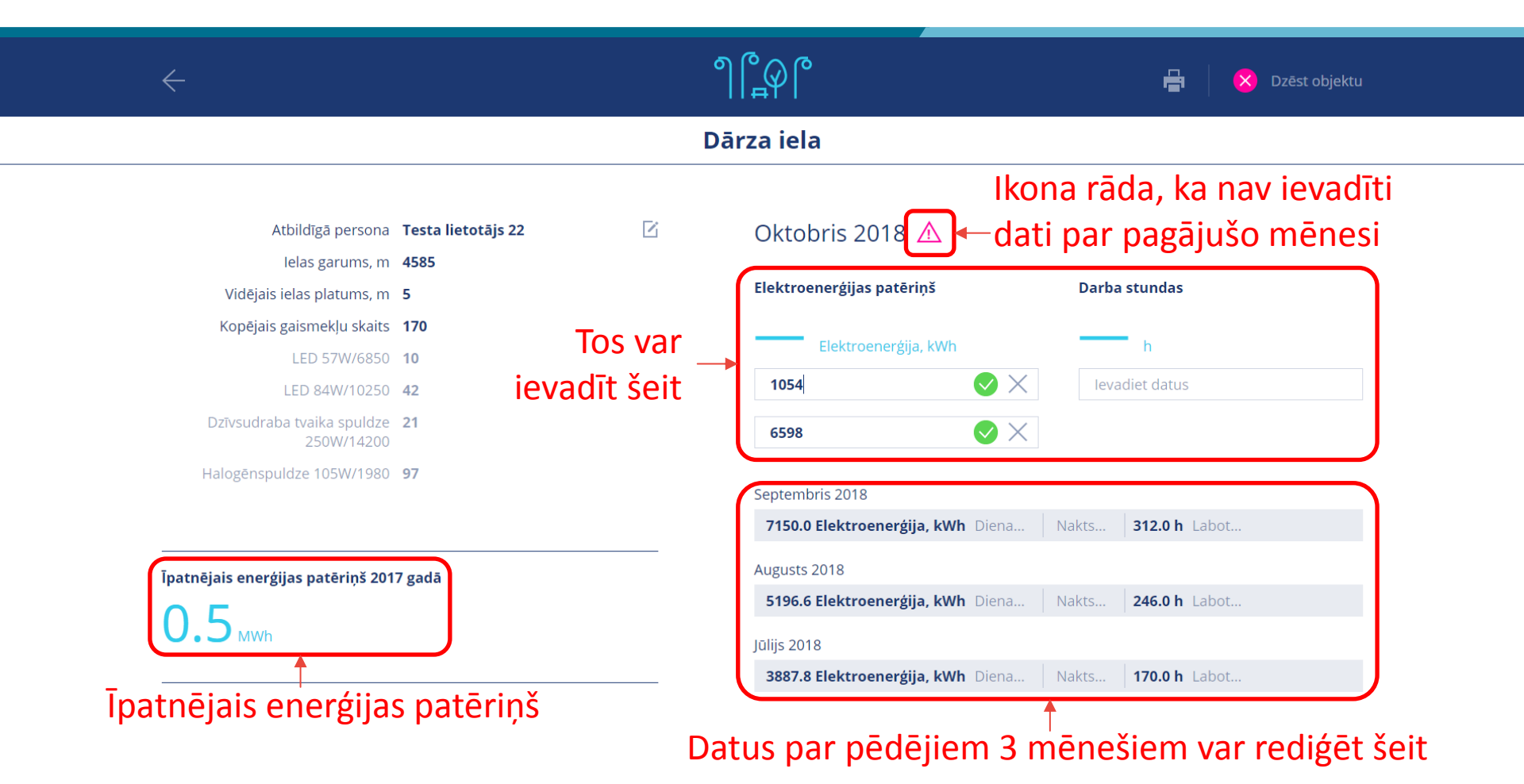

### $\langle 0 \rangle$

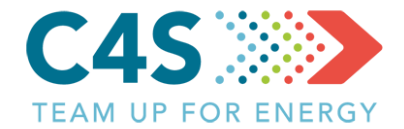

|                                          | I                   | Dārza iela                        |                            |
|------------------------------------------|---------------------|-----------------------------------|----------------------------|
|                                          |                     |                                   |                            |
| Atbildīgā persona                        | Testa lietotājs 22  | Oktobris 2018                     |                            |
| lelas garums, m                          | 4585                |                                   |                            |
| Vidējais ielas platums, m                | 5                   | Elektroenergijas pateriņs         | Darba stundas              |
| Kopējais gaismekļu skaits                | 170                 | 7652 Elektroeperájia kWh          | 398                        |
| LED 57W/6850                             | 10                  |                                   |                            |
| LED 84W/10250                            | 42                  | kWh dienā                         | levadiet datus             |
| Dzīvsudraba tvaika spuldze<br>250W/14200 | 21                  | kWh naktī                         |                            |
| Halogēnspuldze 105W/1980                 | 97                  | Septembris 2018                   |                            |
|                                          |                     | 7150.0 Elektroenerģija, kWh Diena | Nakts <b>312.0 h</b> Labot |
| patnējais enerģijas patēriņš 201         | 7 gadā              | Augusts 2018                      |                            |
|                                          |                     | 5196.6 Elektroenerģija, kWh Diena | Nakts <b>246.0 h</b> Labot |
| U.J MWh                                  |                     | Jūlijs 2018                       |                            |
|                                          |                     | 3887.8 Elektroenerģija, kWh Diena | Nakts <b>170.0 h</b> Labot |
| Piezīmes                                 |                     | Enerģijas datu arhīvs 🗸 🕒 Pievier | not/labot enerģijas datus  |
| Informatīvie arhīva dati $\vee$          | Klikšķina šeit, lai | Klikškinot šeit var a             | pskatīt                    |
|                                          | rediģētu piezīmes   | oporéijas datu arbi               | ///                        |
|                                          |                     | energijas uatu altin              | /u                         |

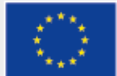

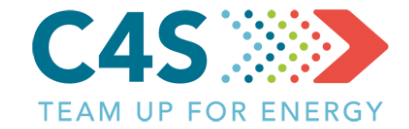

|                 | Enerģijas datu arhīvs 🔨 | Pievienot/labot energijas datus |         |
|-----------------|-------------------------|---------------------------------|---------|
|                 | Jun. 2018               | 3107.3<br>Elektroenerģija, kWh  | 146.0 h |
|                 | Maijs. 2018             | 4330.3<br>Elektroenerģija, kWh  | 200.0 h |
|                 | Apr. 2018               | 6035.7<br>Elektroenerģija, kWh  | 262.0 h |
|                 | Mar. 2018               | 8106.1<br>Elektroenerģija, kWh  | 353.0 h |
|                 | Feb. 2018               | 8887.4<br>Elektroenerģija, kWh  | 376.0 h |
|                 | Jan. 2018               | 11191.1<br>Elektroenerģija, kWh | 477.0 h |
| ıriskie dati —• | Dec. 2017               | 10619.0<br>Elektroenerģija, kWh | 499.0 h |
|                 | Nov. 2017               | 10169.0<br>Elektroenerģija, kWh | 449.0 h |
|                 | Oct. 2017               | 8902.0<br>Elektroenerģija, kWh  | 398.0 h |
|                 | Sep. 2017               | 6950.0<br>Elektroenerģija, kWh  | 312.0 h |
|                 | Aug. 2017               | 5357.0<br>Elektroenerģija, kWh  | 240.0 h |
|                 | Jul. 2017               | 3623.0<br>Elektroenerģija, kWh  | 170.0 h |
|                 | Jun. 2017               | 3032.0<br>Elektroenerģija, kWh  | 138.0 h |

Informatīvie arhīva dati 🗸

Tiek parādīti vē

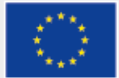

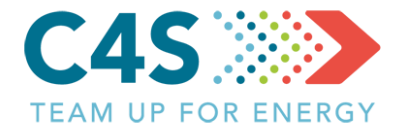

|                                          |                    |   | 11++11                            | 1 -                        |
|------------------------------------------|--------------------|---|-----------------------------------|----------------------------|
|                                          |                    |   | Dārza iela                        |                            |
|                                          | Tanta listatio 22  | R |                                   |                            |
| Atbildiga persona                        | lesta lletotajs 22 |   | Oktobris 2018                     |                            |
| Vidājais jolas platums, m                | 4565               |   | Elektroenerģijas patēriņš         | Darba stundas              |
| Konējais gaismekļu skaits                | 170                |   |                                   | 200                        |
| LED 57W/6850                             | 10                 |   | Iektroenergija, kWh               | 398 h                      |
| LED 84W/10250                            | 42                 |   | kWh dienā                         | levadiet datus             |
| Dzīvsudraba tvaika spuldze<br>250W/14200 | 21                 |   | kWh naktī                         |                            |
| Halogēnspuldze 105W/1980                 | 97                 |   | Sentembris 2018                   |                            |
|                                          |                    |   | 7150.0 Elektroenerģija, kWh Diena | Nakts <b>312.0 h</b> Labot |
| Īpatnējais enerģijas patēriņš 2017       | 7 gadā             |   | Augusts 2018                      |                            |
| ΟΓ                                       |                    |   | 5196.6 Elektroenerģija, kWh Diena | Nakts 246.0 h Labot        |
| U.J MWh                                  |                    |   | Jūlijs 2018                       |                            |
|                                          |                    |   | 3887.8 Elektroenerģija, kWh Diena | Nakts <b>170.0 h</b> Labot |
| Piezīmes                                 |                    |   |                                   |                            |

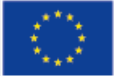

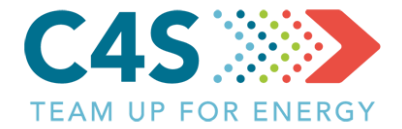

|              | lkmēneša datu arhīvs |           |               |                       |             |
|--------------|----------------------|-----------|---------------|-----------------------|-------------|
|              |                      |           | ٵြို့မိုြ     |                       |             |
| $\leftarrow$ |                      |           | Dārza iela    |                       | 8           |
| 2018 ^       | kWh dienā            | kWh naktī | Darba stundas |                       | Labot datus |
| 2018         | 4 113.9              | 7 077.2   | 477.0         | Klikšķina šeit, lai - |             |
| 2016         | 2 884.1              | 6 003.3   | 376.0         | rediģētu datus        | ß           |
| 2015         | 2 182.1              | 5 924.1   | 353.0         |                       | ß           |
| Aprīlis      | 1 082.9              | 4 952.9   | 262.0         |                       | ß           |
| Maijs        | 489.6                | 3 840.8   | 200.0         |                       | ß           |
| Jūnijs       | 125.3                | 2 982.0   | 146.0         |                       | ß           |
| Jūlijs       | 315.2                | 3 572.6   | 170.0         |                       | ß           |
| Augusts      | 855.0                | 4 341.6   | 246.0         |                       | ß           |
| Septembris   | 1 572.0              | 5 578.0   | 312.0         |                       | ß           |
| Oktobris     | 1 054.0              | 6 598.0   | 398.0         |                       | G           |

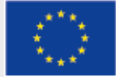

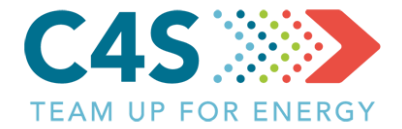

### Ikmēneša datu arhīvs

|              |           |             | 1100          |                                          |
|--------------|-----------|-------------|---------------|------------------------------------------|
| $\leftarrow$ | Rediģē    | datus       | Dārza iela    |                                          |
| 2017 🗸       | kWh dienā | , kWh naktī | Darba stundas | Labot datus                              |
| Janvāris     | 3 615.0   | 6 870.0     | 479.0         | Saglabā/atmet izmaiņas→ <mark>⊘</mark> × |
| Februāris    | 2 506.0   | 5 930.0     | 378.0         | ß                                        |
| Marts        | 2 070.0   | 5 696.0     | 347.0         | ß                                        |
| Aprīlis      | 947.0     | 4 856.0     | 263.0         | ß                                        |
| Maijs        | 551.0     | 3 879.0     | 199.0         |                                          |
| Jūnijs       | 78.0      | 2 954.0     | 138.0         | ß                                        |
| Jūlijs       | 276.0     | 3 347.0     | 170.0         | ß                                        |
| Augusts      | 887.0     | 4 470.0     | 240.0         | ß                                        |
| Septembris   | 1 472.0   | 5 478.0     | 312.0         | ß                                        |
| Oktobris     | 2 416.0   | 6 486.0     | 398.0         | Ľ                                        |

႞႞ၯႍႍ

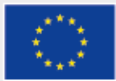

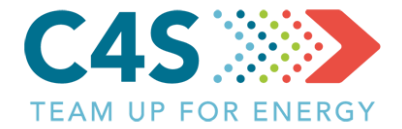

### Testa pašvaldība

| Pašvaldības ēkas                  | Publiska           | is apgaismojums | Sabiedriskais transports          | Pašvaldības transports     |
|-----------------------------------|--------------------|-----------------|-----------------------------------|----------------------------|
| $\leftarrow$                      |                    | ര               |                                   | 🖶 🛛 🔀 Dzēst objektu        |
|                                   |                    | Dārza           | prospekts                         |                            |
|                                   |                    |                 |                                   | Dzēst objekti              |
| Atbildīgā persona                 | Testa lietotājs 22 |                 | Oktobris 2018                     |                            |
| lelas garums, m                   | 2765               |                 |                                   |                            |
| Vidējais ielas platums, m         | 5                  |                 | Elektroenerģijas patēriņš         | Darba stundas              |
| Kopējais gaismekļu skaits         | 103                |                 | 1890                              | 202                        |
| Dzīvsudraba tvaika spuldze        | 24                 |                 | Elektroenergija, kWh              | JJO h                      |
| 250W/14200                        |                    |                 | kWh dienā                         | levadiet datus             |
| Halogēnspuldze 105W/1980          | 79                 |                 | kWh naktī                         |                            |
|                                   |                    |                 | Septembris 2018                   |                            |
| ipatnejais energijas patēriņš 201 | / gada             |                 | 4603.0 Elektroenerģija, kWh Diena | Nakts <b>312.0 h</b> Labot |
| 0.5 MWh                           |                    |                 | Augusts 2018                      |                            |
|                                   |                    |                 | 3558.5 Elektroenerģija, kWh Diena | Nakts <b>246.0 h</b> Labot |

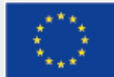

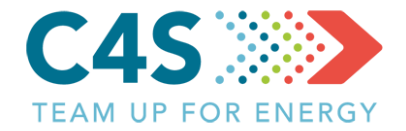

### Testa pašvaldība

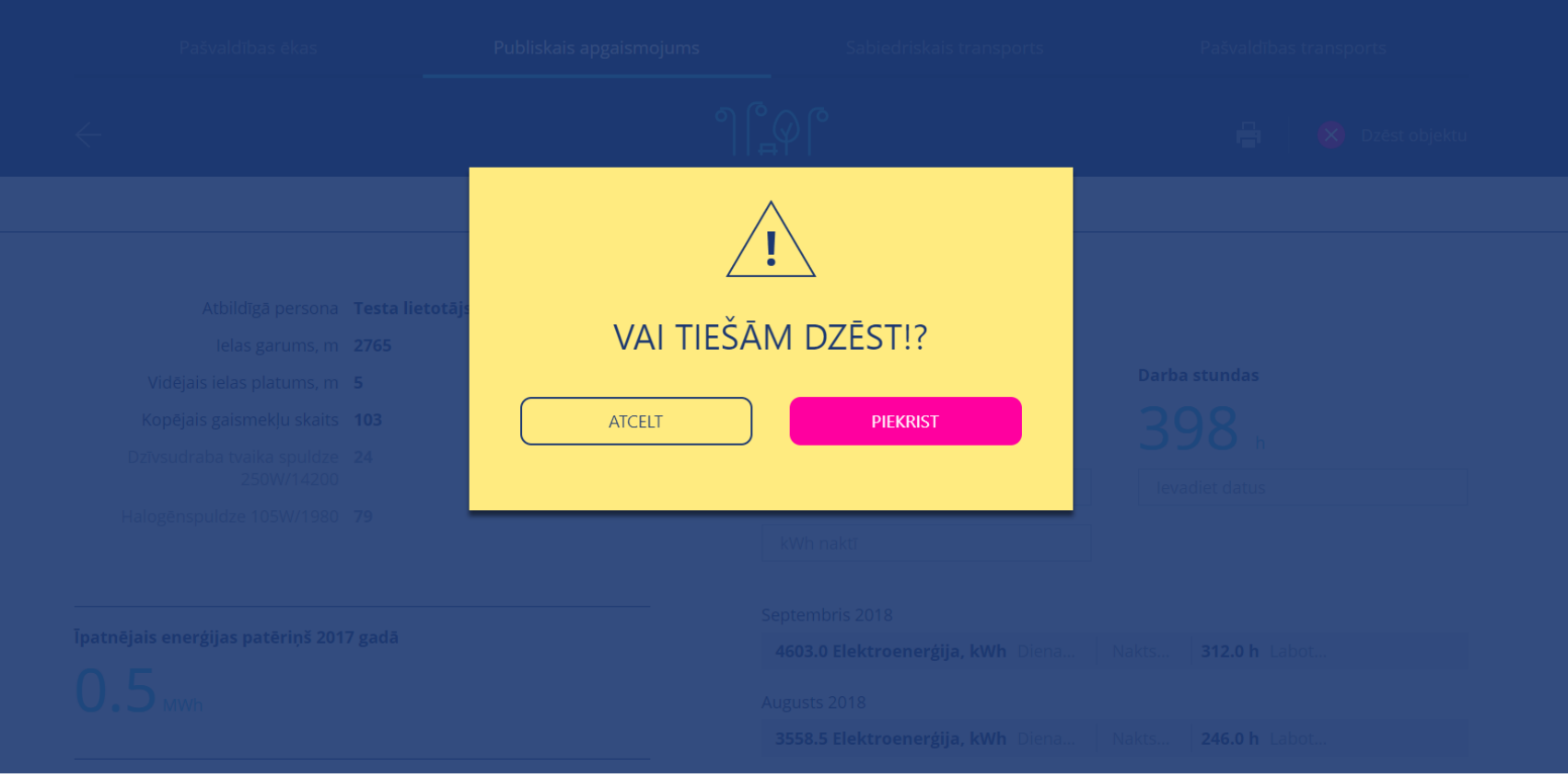

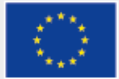

### Publiskais apgaismojums 2. līmeņa pašv. lietotājs

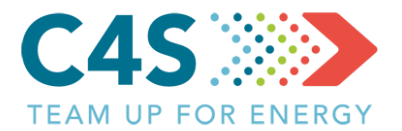

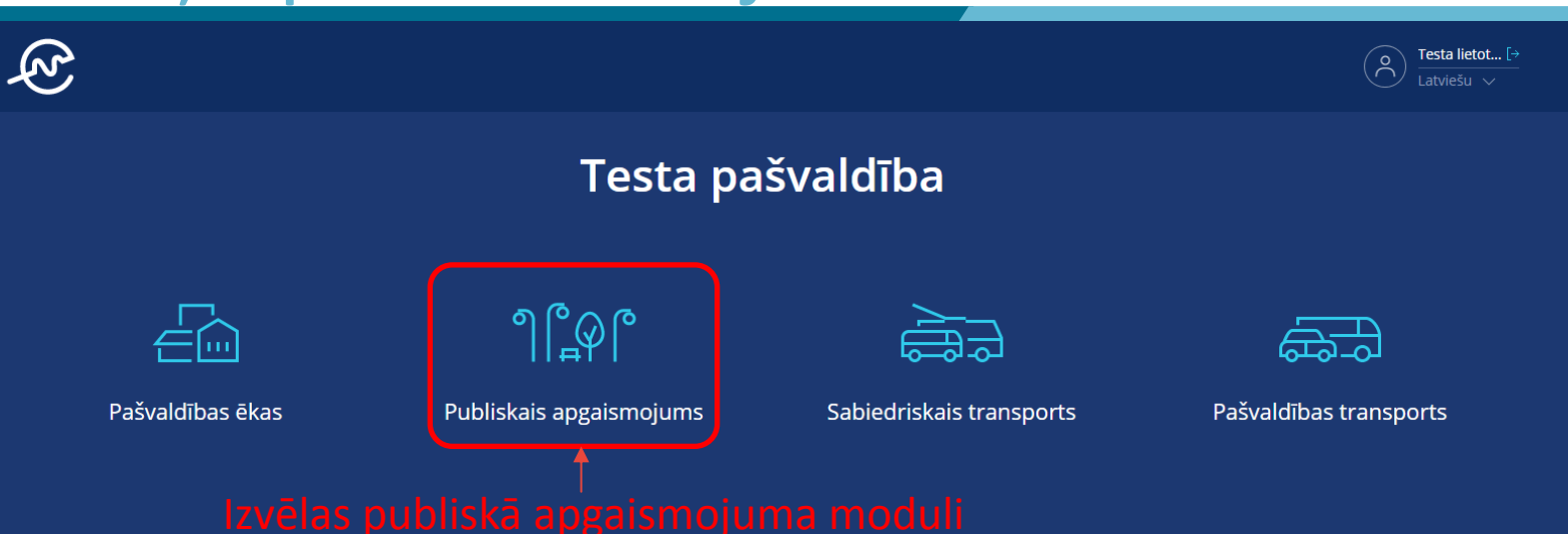

 līmeņa pašvaldības lietotājs var piekļūt tikai piešķirtajiem pašvaldības moduļiem

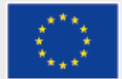

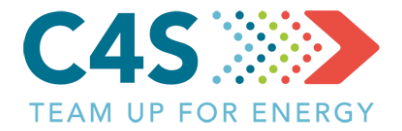

|                  | Ę.           | ;                     |               |                    |                          |                   | Testa lietot [→<br>Latviešu ∨ |  |
|------------------|--------------|-----------------------|---------------|--------------------|--------------------------|-------------------|-------------------------------|--|
| Testa pašvaldība |              |                       |               |                    |                          |                   |                               |  |
|                  |              | Pašvaldības ēkas      | Publiskais ap | ogaismojums        | Sabiedriskais transports | Pašvaldības trans | ports                         |  |
|                  |              | arādās tikai tie obje | ekti,         | <br>୩၉୦၉           |                          |                   |                               |  |
| kur              | <b>'ie</b> m | piešķirta piekļuve    |               | <sub>≓</sub> Ψ     |                          |                   | ∎ [ <b>*</b>   Q              |  |
|                  | Nr. 🗧        | Nosaukums 🍦           | EPS novirze   | levades datums   🔶 | Elektroenerģija, kWh 🍦   | kWh/gaismekli 🔶   | levadiet datus                |  |
|                  | 2            | Basteja bulvāris      |               | Oct 2018           |                          |                   | Ľ                             |  |
|                  | 3            | Dārza iela            | -14% 🔻        | Oct 2018           | 7652.00                  | 45.01             |                               |  |
|                  | 5            | Austrumu gatve        |               | Oct 2018           |                          |                   | ß                             |  |

2. līmeņa pašvaldības lietotājs nevar pievienot jaunus posmus, bet var eksportēt/importēt datus, ja ir piešķirta iespēja to darīt

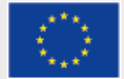

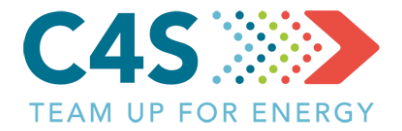

|                                                                                 | E<br>E |                  |                |                  |                          | Control Testa lietot [→<br>Latviešu ∨ |  |  |
|---------------------------------------------------------------------------------|--------|------------------|----------------|------------------|--------------------------|---------------------------------------|--|--|
| Testa pašvaldība                                                                |        |                  |                |                  |                          |                                       |  |  |
|                                                                                 |        | Pašvaldības ēkas | Publiskais apį | gaismojums       | Sabiedriskais transports | Pašvaldības transports                |  |  |
|                                                                                 |        |                  |                | າເ≏              | <b>₽</b> [•   Q          |                                       |  |  |
|                                                                                 | Nr. 🜲  | Nosaukums 🍦      | EPS novirze    | levades datums 🍦 | Elektroenerģija, kWh 🍦   | kWh/gaismekli  🕴 Ievadiet datus       |  |  |
|                                                                                 | 2      | Basteja bulvāris |                | Oct 2018         | (likšķina šeit, lai      | ievadītu datus→🗹                      |  |  |
|                                                                                 | 3      | Dārza iela       | -14% 🔻         | Oct 2018         | 7652.00                  | 45.01                                 |  |  |
|                                                                                 | 5      | Austrumu gatve   | $\square$      | Oct 2018         |                          | Ľ                                     |  |  |
| Ja nav ievadīti dati par pagājušo mēnesi,<br>tad objektam neparādās EPS novirze |        |                  |                |                  |                          |                                       |  |  |

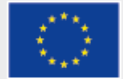

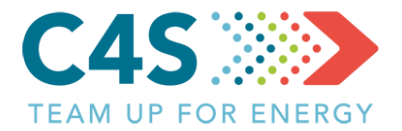

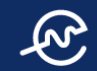

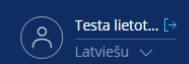

### Testa pašvaldība

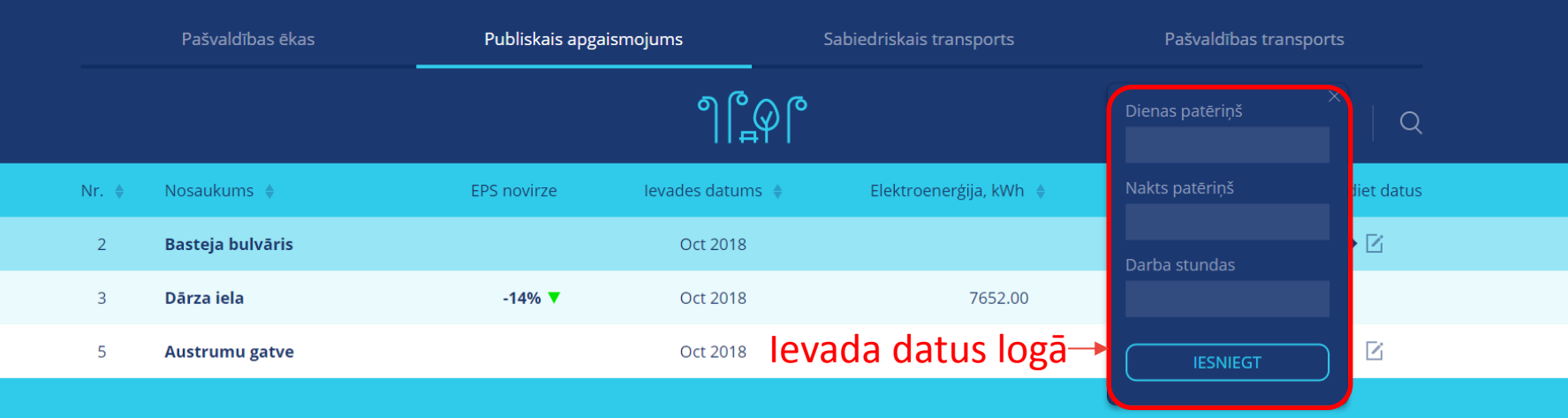

Kā tiek aprēķināta EPS novirze? ゝ

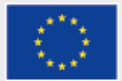

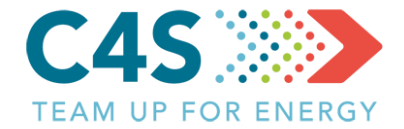

### Testa pašvaldība

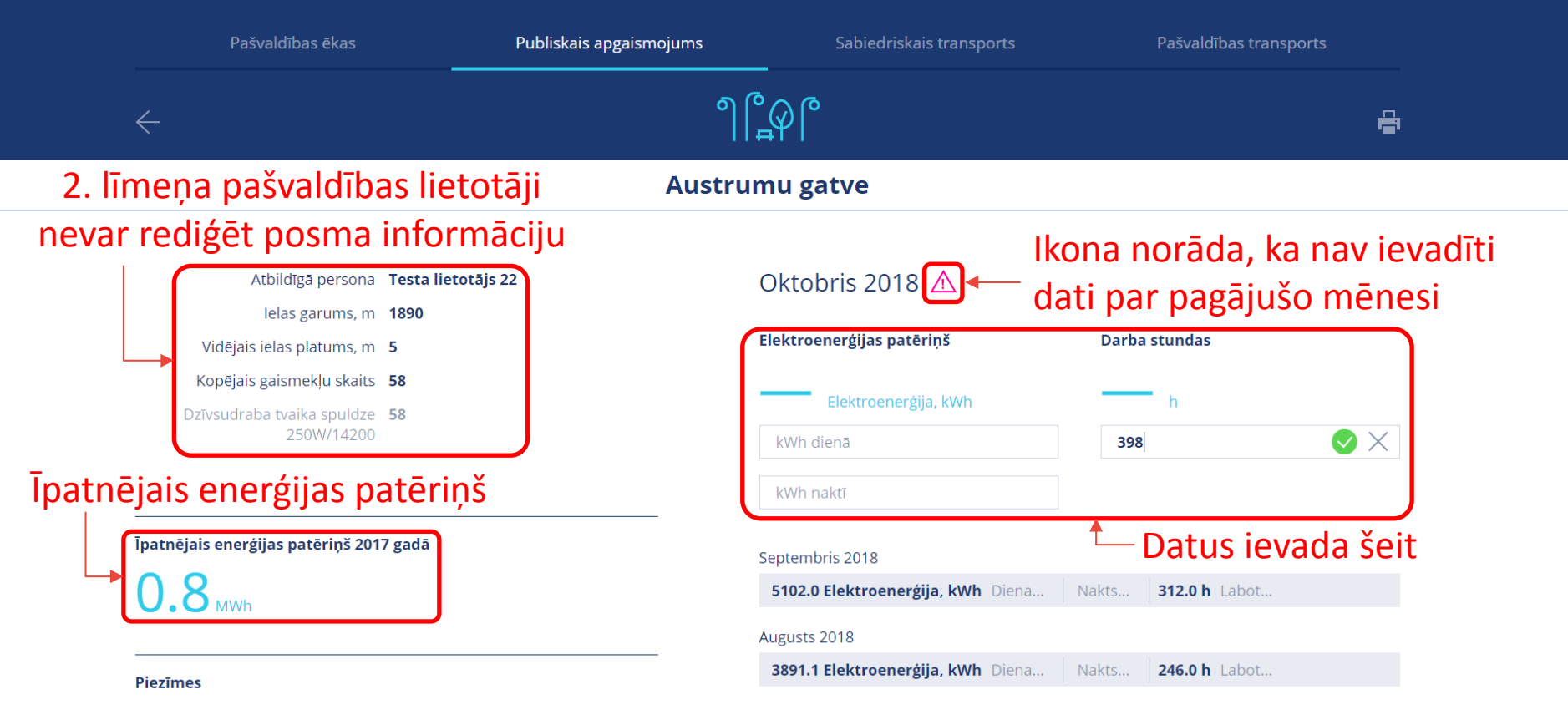

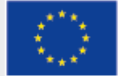

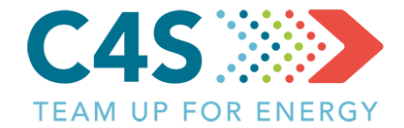

| Atbildīgā persona                                                                                                    | Testa lietotājs 22                               | Oktobris 2018                                                                                                    |                                                                              |
|----------------------------------------------------------------------------------------------------|--------------------------------------------------|----------------------------------------------------------------------------------------------------|------------------------------------------------------------------------------|
| lelas garums, m                                                                                                    | 1890                                             |                                                                                                    |                                                                              |
| Vidējais ielas platums, m                                                                                                    | 5                                                | Elektroenerģijas patēriņš                                                                                                 | Darba stundas                                                                |
| Kopējais gaismekļu skaits                                                                                                    | 58                                               | 6593                                                                                                    | 398                                                                          |
| Dzīvsudraba tvaika spuldze<br>250W/14200                                                                                                    | 58                                               | kWh dienā                                                                                                    | levadiet datus                                                               |
|                                                                                                    |                                                  | kWh naktī                                                                                                    |                                                                              |
| Īpatnējais enerģijas patēriņš 201                                                                                                    | 7 gadā                                           | Septembris 2018 5102.0 Elektroenerģija, kWh Diena                                                                         | Nakts <b>312.0 h</b> Labot                                                   |
| Piezīmes                                                                                                    | Klikšķinot šeit, var                             | 3891.1 Elektroenerģija, kWh       Diena       I         Jūlijs 2018       2821.3 Elektroenerģija, kWh       Diena       I | Nakts 246.0 h Labot<br>Nakts 170.0 h Labot                                   |
| 01.2000 - 10.2018<br>Atbildīgā persona<br>lelas garums, m<br>Vidējais ielas platums, m<br>Kopējais gaismekļu skaits<br>Dzīvsudraba tvaika spuldze<br>250W/14200 | Testa lietotājs 22<br>1890<br>5<br>5<br>58<br>58 | Enerģijas datu arhīvs<br>2. līme<br>na šeit, lai<br>var i<br>datu arhīvu<br>iepri                                         | eņa pašvaldības lietotājs<br>rediģēt datus tikai par<br>iekšējiem 3 mēnešiem |

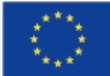

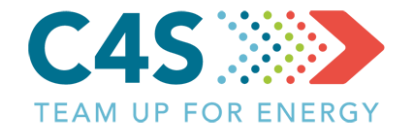

|                                 | Jun. 2018   | 2353.3<br>Elektroenerģija, kWh | 146.0 h |
|---------------------------------|-------------|--------------------------------|---------|
|                                 | Maijs. 2018 | 3306.1<br>Elektroenerģija, kWh | 200.0 h |
|                                 | Apr. 2018   | 4405.4<br>Elektroenerģija, kWh | 262.0 h |
|                                 | Mar. 2018   | 5665.9<br>Elektroenerģija, kWh | 353.0 h |
|                                 | Feb. 2018   | 6028.2<br>Elektroenerģija, kWh | 376.0 h |
|                                 | Jan. 2018   | 7625.3<br>Elektroenerģija, kWh | 477.0 h |
| Tiek parādīti vēsturiskie dati, | Dec. 2017   | 8016.0<br>Elektroenerģija, kWh | 499.0 h |
| tacu tos nevar rediget          | Nov. 2017   | 7129.0<br>Elektroenerģija, kWh | 449.0 h |
|                                 | Oct. 2017   | 6330.0<br>Elektroenerģija, kWh | 398.0 h |
|                                 | Sep. 2017   | 4902.0<br>Elektroenerģija, kWh | 312.0 h |
|                                 | Aug. 2017   | 3743.0<br>Elektroenerģija, kWh | 240.0 h |
|                                 | Jul. 2017   | 2668.0<br>Elektroenerģija, kWh | 170.0 h |
|                                 | Jun. 2017   | 2182.0<br>Elektroenerģija, kWh | 138.0 h |

#### Enerģijas datu arhīvs 🔿

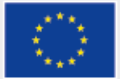

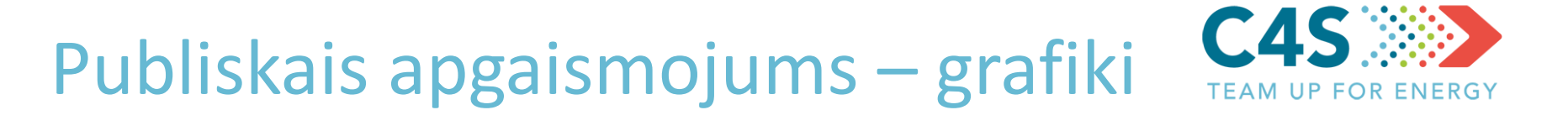

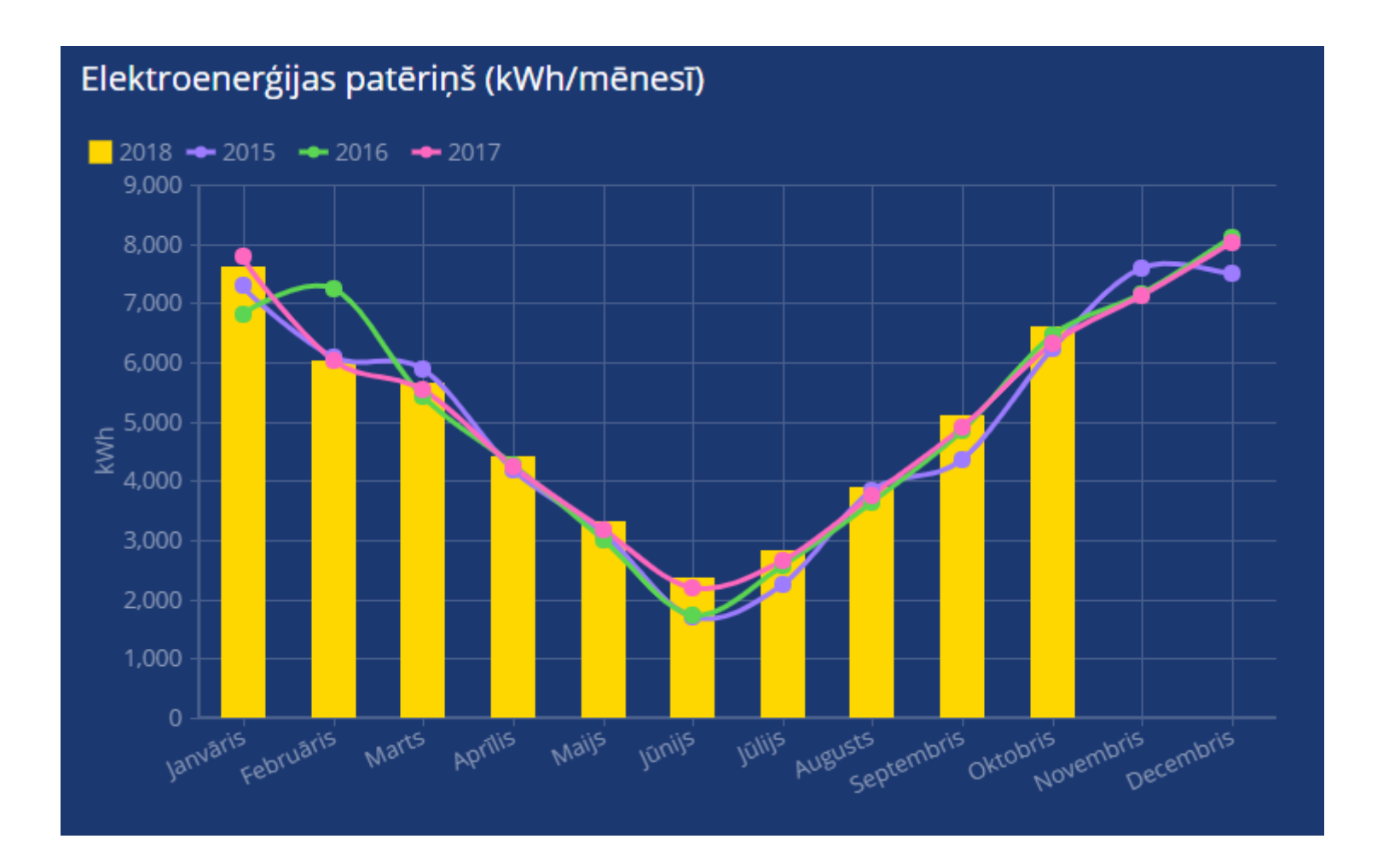

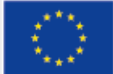

Publiskais apgaismojums – grafiki C4S

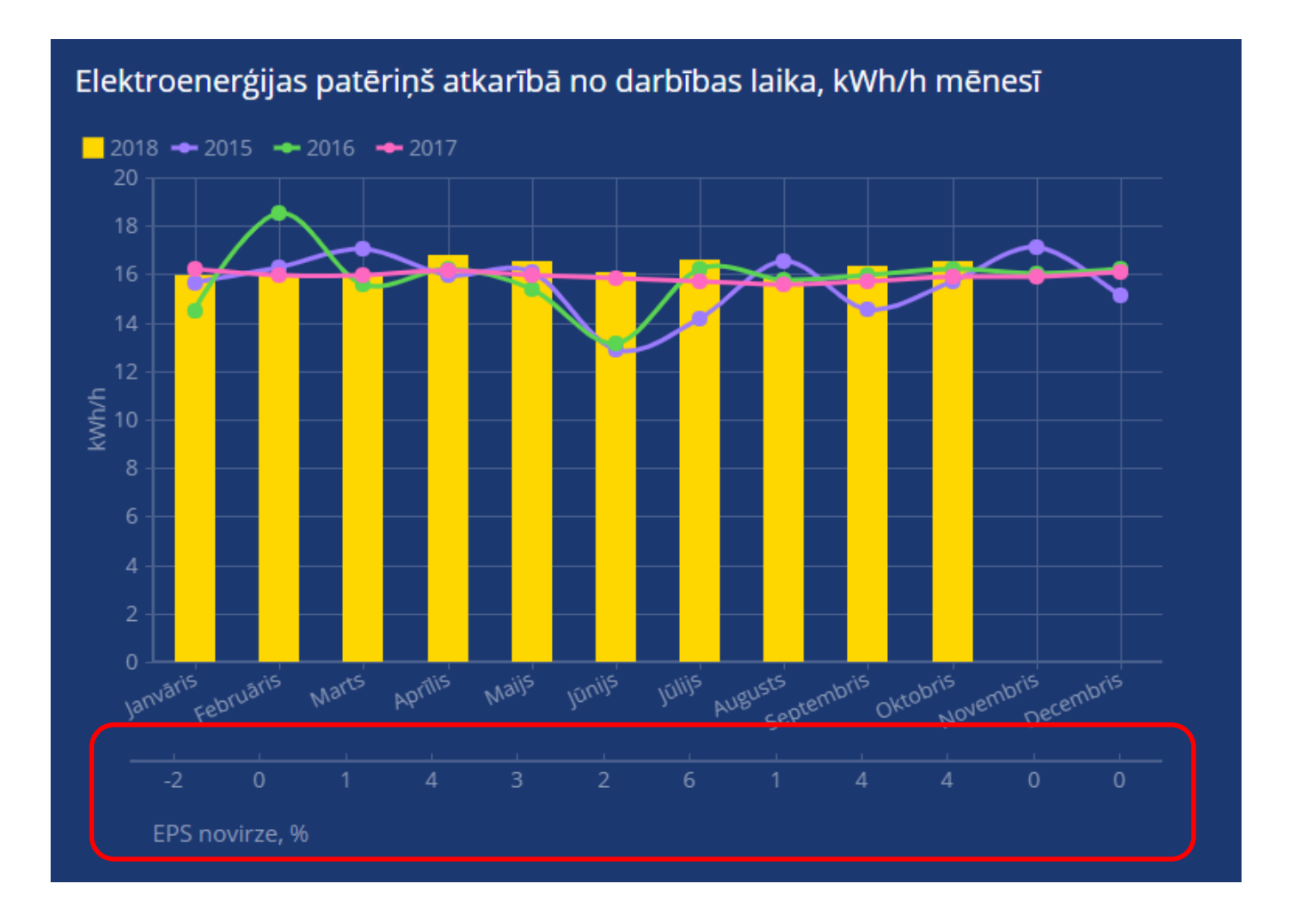

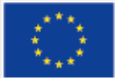

Publiskais apgaismojums – grafiki C4S

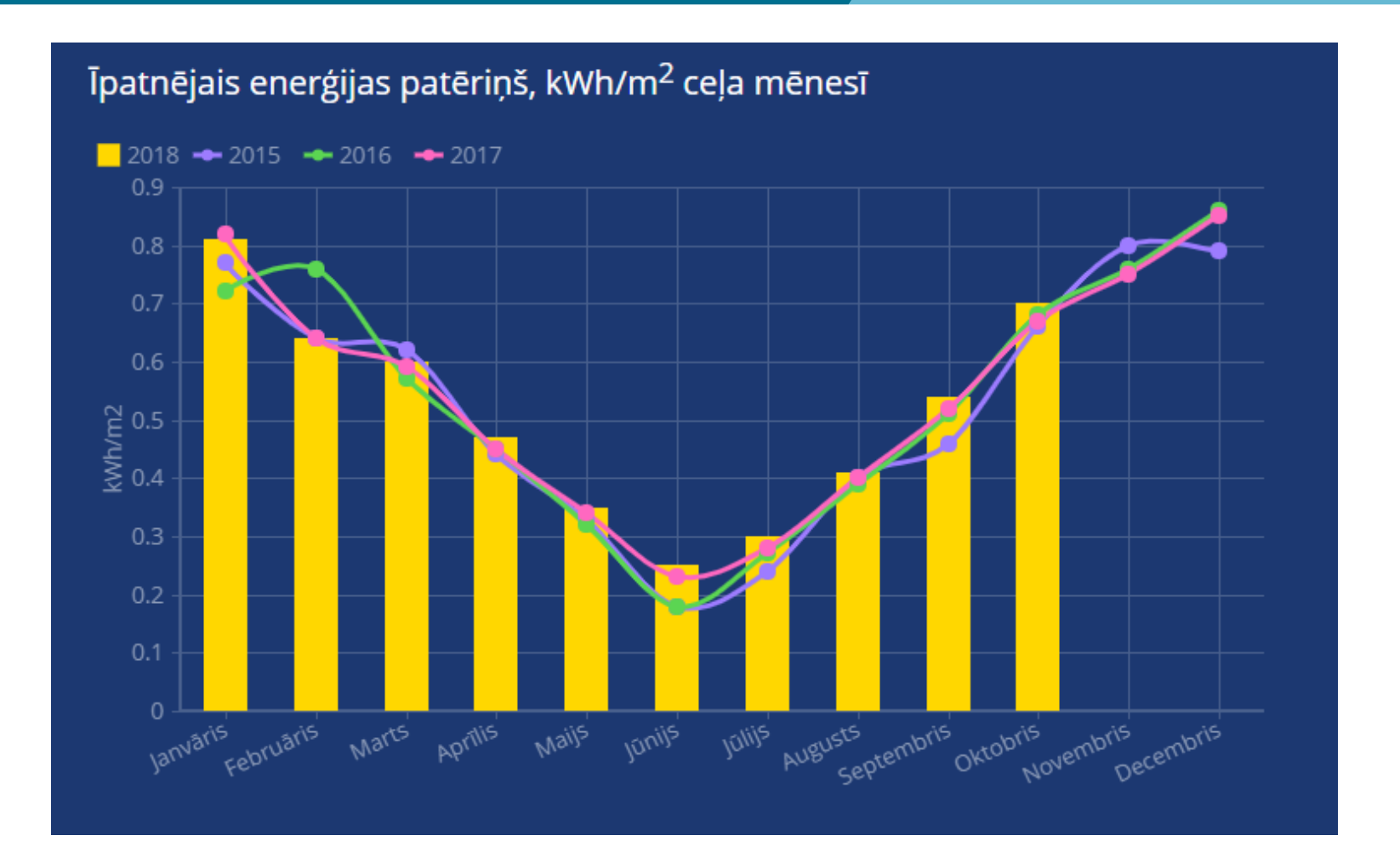

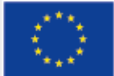

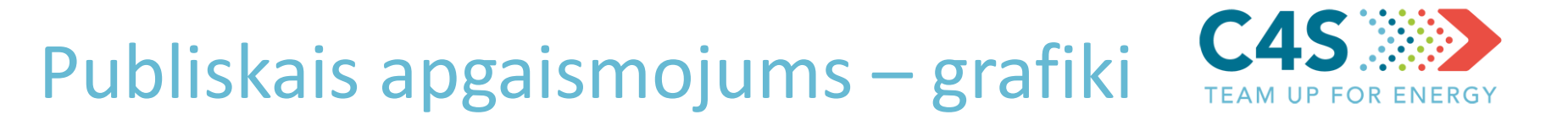

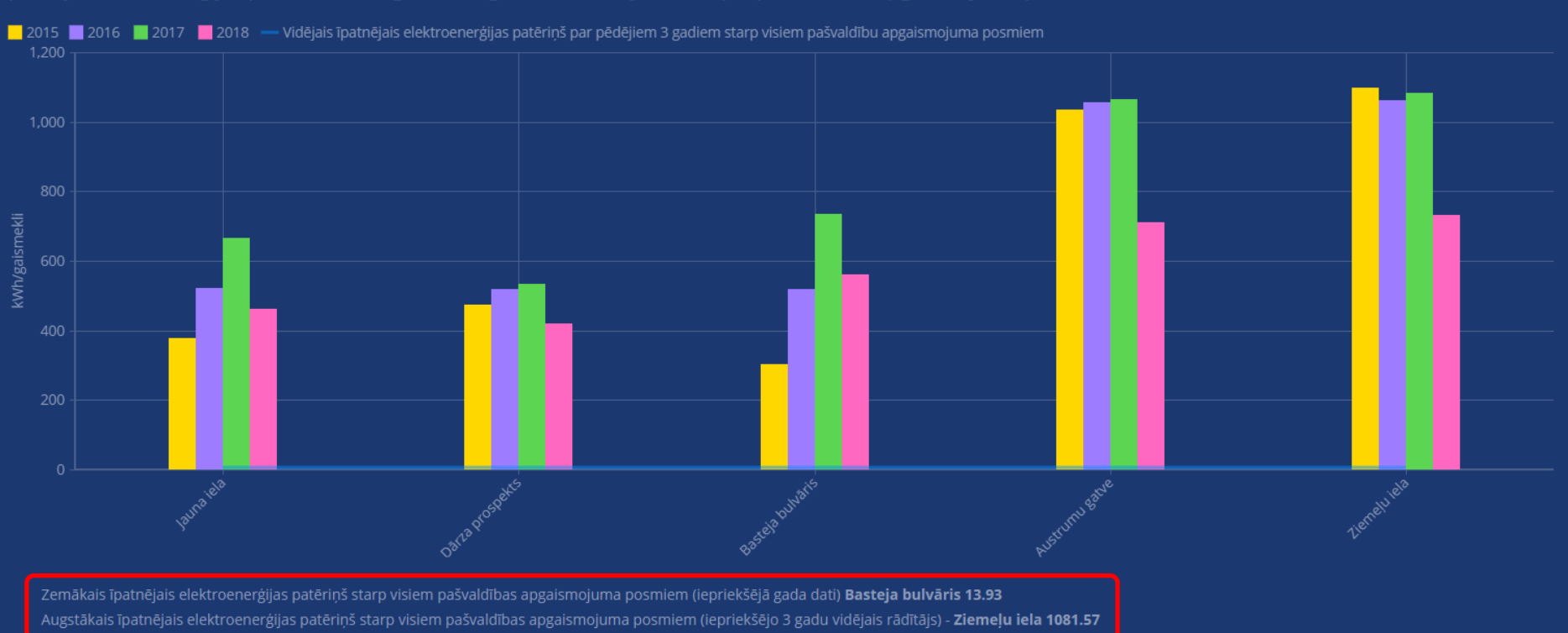

Īpatnējā elektroenerģijas patēriņa (kWh/gaismekli gadā) salīdzinājums starp 8 pašvaldības apgaismojuma posmiem

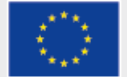

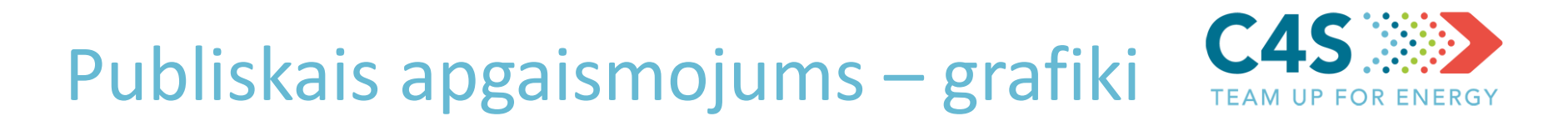

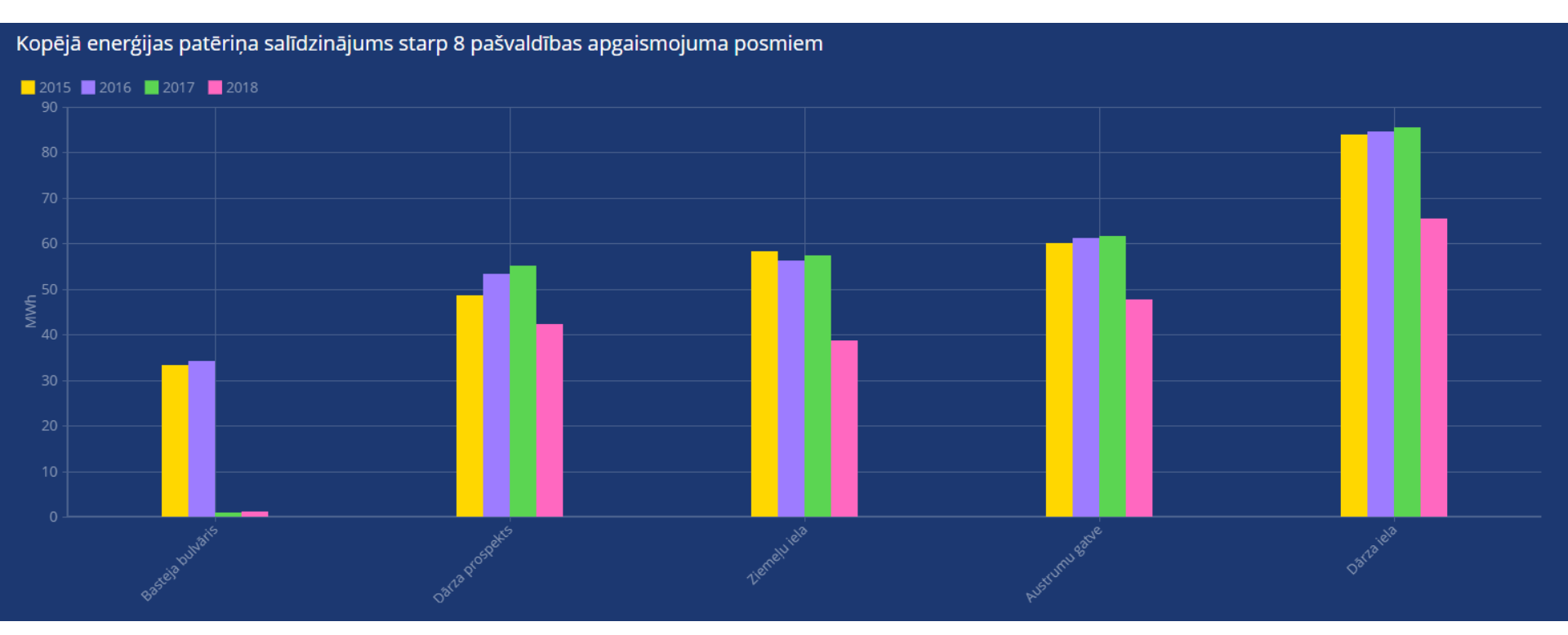

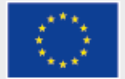

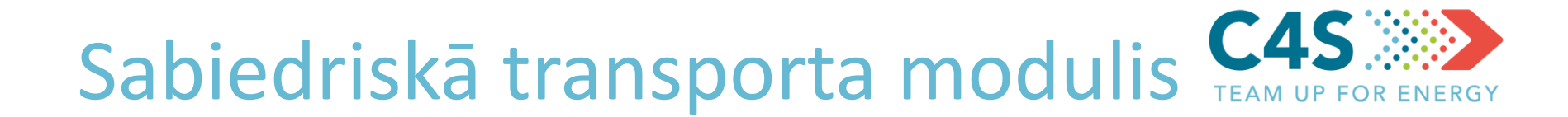

- Apkopot un pārvaldīt sabiedriskā transporta maršrutu degvielas/enerģijas patēriņa datus
- Salīdzināt sabiedriskā transporta degvielas/enerģijas patēriņa datus pašvaldības ietvaros un ārpus tās
- Automātiski aprēķināt transporta efektivitāti, balstoties uz degvielas/enerģijas patēriņu un pārvadāto pasažieru skaitu
- > Apkopot izmaksas par degvielu/enerģiju
- > Aprēķināt EPS novirzi

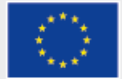

Sabiedriskā transporta modulis 1. līmeņa pašv. lietotājs

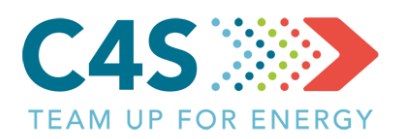

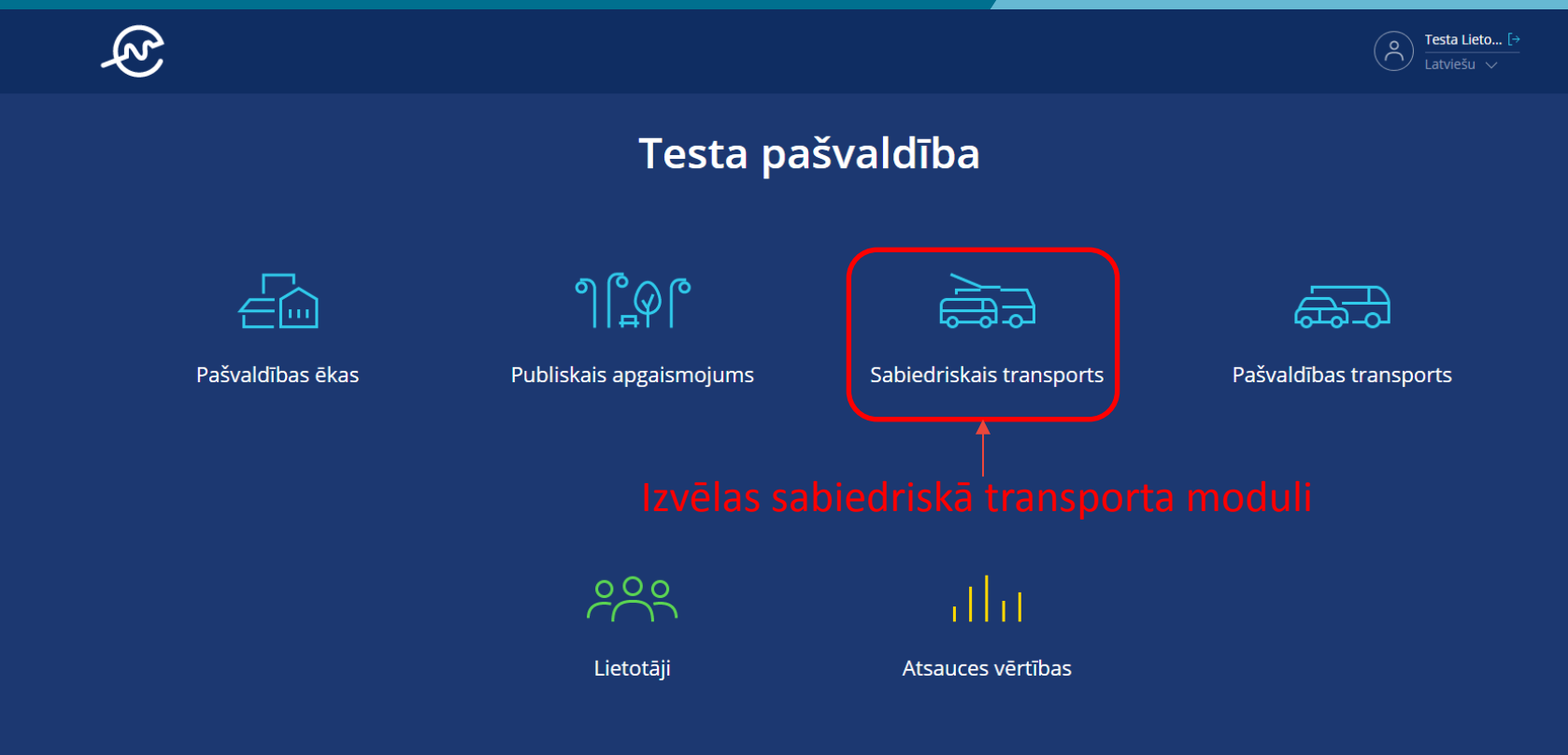

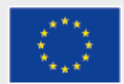

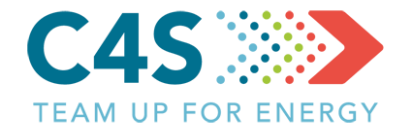

| (Z)       |                      |                      |             | L                      | letotāji | ATSAUCES VĒRTĪBAS | O Testa Lieto [→<br>Latviešu ∨ |  |
|-----------|----------------------|----------------------|-------------|------------------------|----------|-------------------|--------------------------------|--|
|           |                      | Tes                  | sta pašv    | aldība                 |          |                   |                                |  |
|           | Pašvaldības ēkas     | Publiskais apgaismoj | jums        | Sabiedriskais transpoi | rts      | Pašvaldības 1     | ransports                      |  |
|           |                      |                      |             | l                      |          | ₽₽₽               |                                |  |
|           |                      |                      |             |                        |          |                   | Q                              |  |
| Nr. 🜲 🛛 N | Maršruta nosaukums 🍦 | Degvielas veids   🔶  | EPS novirze | levades datums   🔶     | l/mēnes  | ī l/100 km        | levadiet datus                 |  |

Dati nav atrasti. Lūdzu, pārbaudiet filtru un mēģiniet vēlreiz!

Kā tiek aprēķināta EPS novirze? 🗲

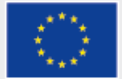

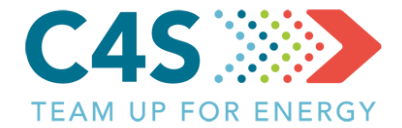

|                                                                                                    | LIETOTĀJI                                                                                                    | ATSAUCES VĒRTĪBAS               | O Testa Lieto [→<br>Latviešu ∨                                                                                                    |
|----------------------------------------------------------------------------------------------------|----------------------------------------------------------------------------------------------------|---------------------------------|----------------------------------------------------------------------------------------------------|
| Pievienot maršrutu                                                                                    |                                                                                                    |                                 |                                                                                                    |
|                                                                                                    |                                                                                                    |                                 |                                                                                                    |
| Maršruta nosaukums                                                                                    |                                                                                                    |                                 |                                                                                                    |
| Transportlīdzekļa veids<br>Autobusi<br>Mikroautobusi<br>Tramvaji<br>videjais transportlidzekļu skaits | ^<br>                                                                                                    |                                 |                                                                                                    |
| Maršruta garums, km<br>Pieturu skaits                                                                 |                                                                                                    |                                 |                                                                                                    |
|                                                                                                    | Pievienot maršrutu<br>Lieka si<br>Maršruta nosaukums<br>Transportlīdzekļa veids<br>Autobusi<br>Mikroautobusi<br>Tramvaji<br>videjais transportlīdzekļu skaits<br>Maršruta garums, km | LIETOTĂJI<br>Pievienot maršrutu | LIETOTAJI ATSAUCES VĒRTĪBAS<br>Pievienot maršrutu<br>Lēcēc<br>Maršruta nosaukums<br>Transportlīdzekļa veids<br>Autobusi<br>Mikroautobusi<br>Tramvaji<br>viciejais transportlīdzekļu skaits<br>Maršruta garums, km |

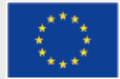

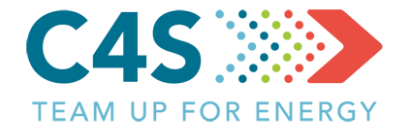

| Ŕ |                                        | LIETOTĀJI | ATSAUCES VĒRTĪBAS | O Testa Lieto [→<br>Latviešu ∨ |
|---|----------------------------------------|-----------|-------------------|--------------------------------|
|   | Pievienot maršrutu                     |           |                   |                                |
|   |                                        |           |                   |                                |
|   | A1                                     |           |                   |                                |
|   | Autobusi 🗸 🗸                           |           |                   |                                |
|   | Degvielas/kurināmā veids               |           |                   |                                |
|   | Autogāze<br>Dīzeļdegviela<br>Elektrība | -         |                   |                                |
|   | Benzīns                                |           |                   |                                |
|   | Pieturu skaits                         |           |                   |                                |

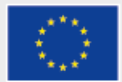

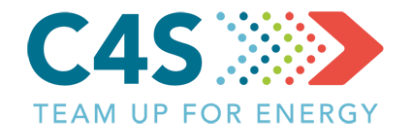

|                          | Autobusi 🗸 🗸                      |                             |
|--------------------------|-----------------------------------|-----------------------------|
|                          | Dīzeļdegviela 🗸 🗸                 |                             |
|                          | Vidējais transportlīdzekļu skaits | - izmantoto                 |
| levada maršruta garumu — | Maršruta garums, km               |                             |
|                          | Pieturu skaits                    | 🗕 levada pieturvietu skaitu |
| Lauks piezīmēm —•        | Piezīmes                          |                             |
|                          | ATCELT                            | }-— Saglabā maršrutu        |

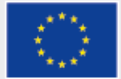

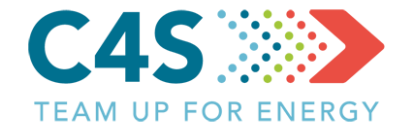

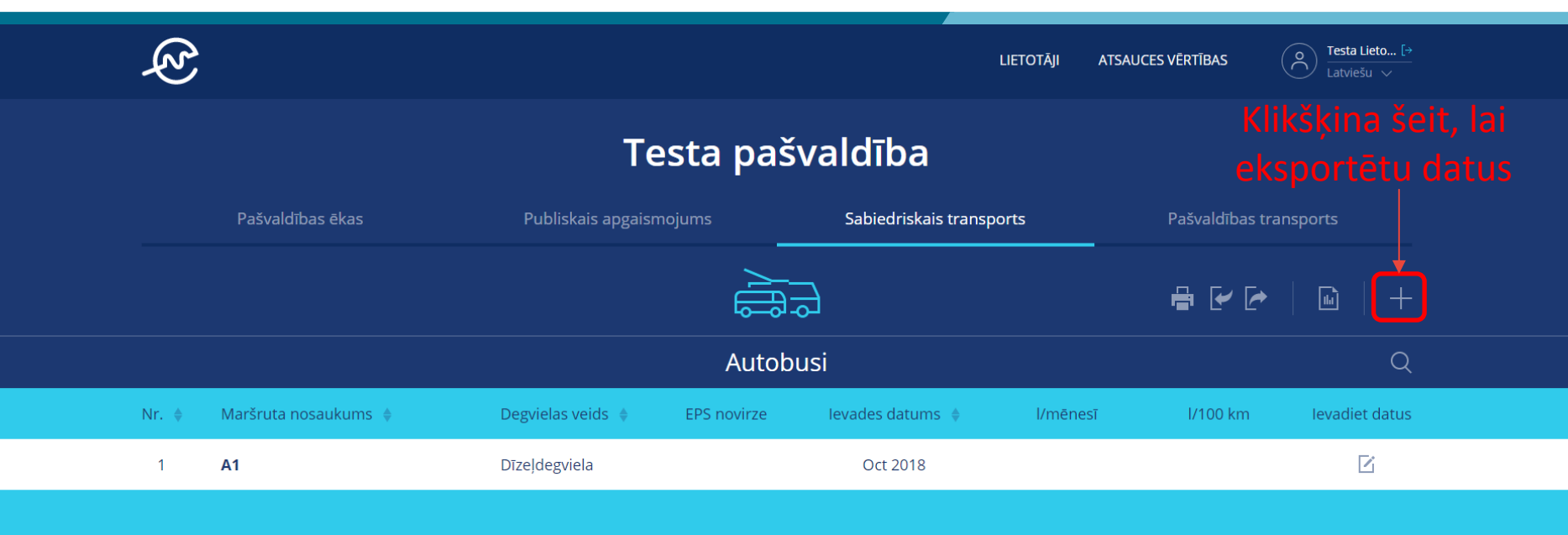

Kā tiek aprēķināta EPS novirze? ゝ

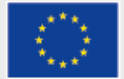

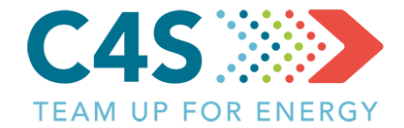

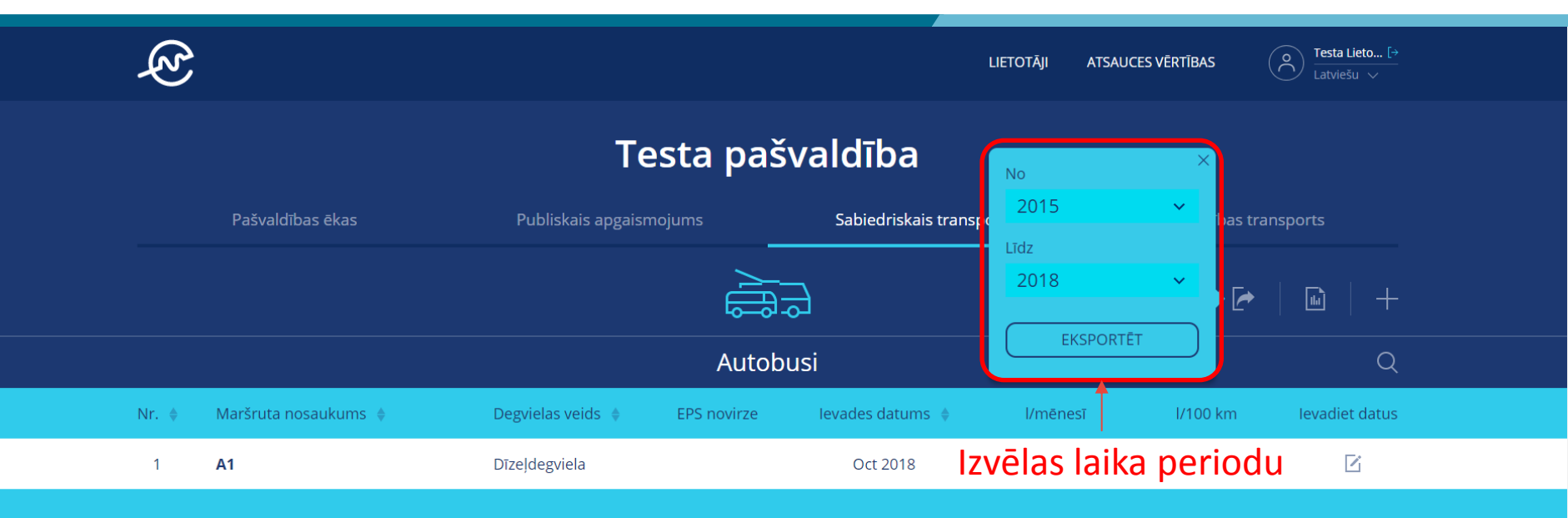

Kā tiek aprēķināta EPS novirze? ゝ

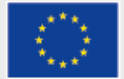

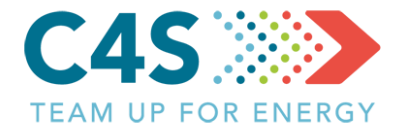

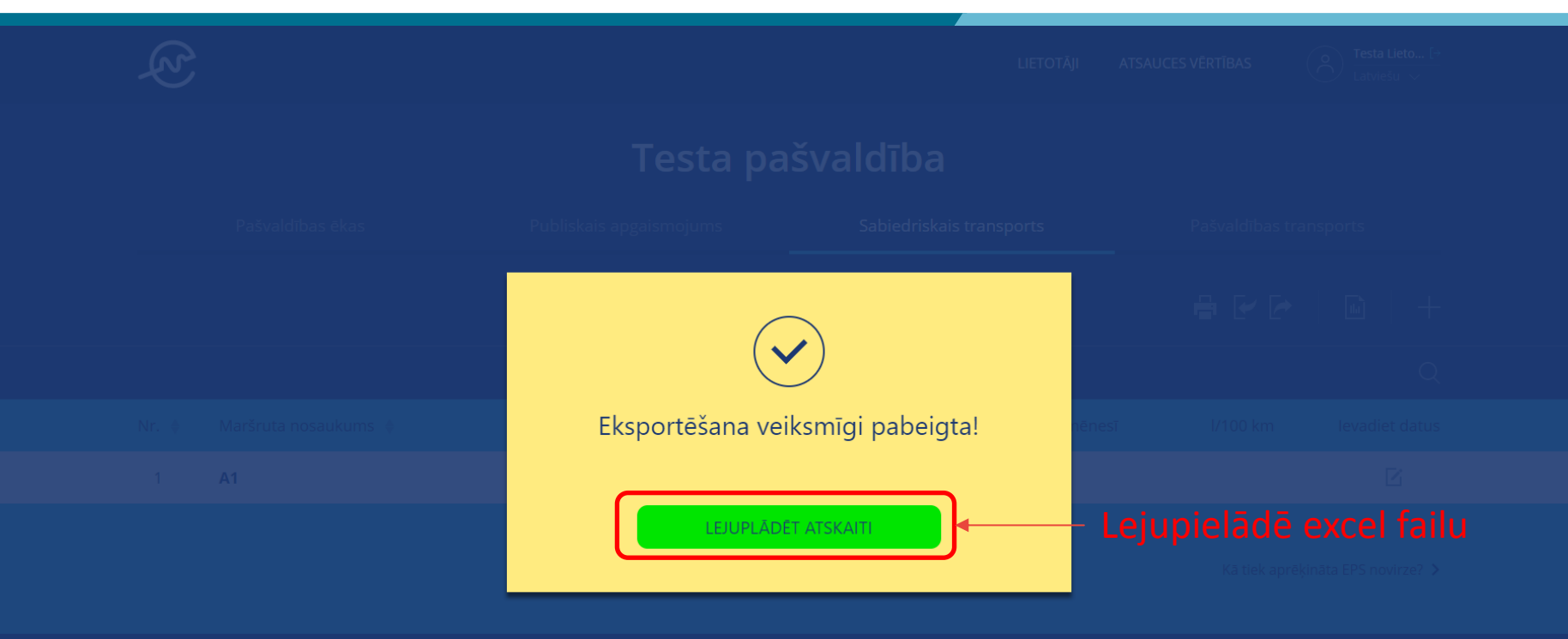

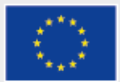

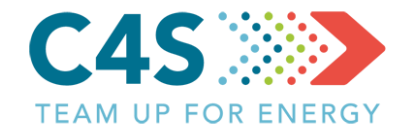

|     |       |                  |                            | Transporta dati             |                 |       |         |       |        |        |         |            |          |           |           |  |
|-----|-------|------------------|----------------------------|-----------------------------|-----------------|-------|---------|-------|--------|--------|---------|------------|----------|-----------|-----------|--|
| No. | Vārds | Transporta veids | Kurināmā veids             | Mērvienība                  | Mērvienība 2015 |       |         |       |        |        |         |            |          |           |           |  |
|     |       |                  |                            | Janvāris                    | Februāris       | Marts | Aprīlis | Maijs | Jūnijs | Jūlijs | Augusts | Septembris | Oktobris | Novembris | Decembris |  |
| 1 - |       |                  | Autogāze                   | litrs                       |                 |       |         |       |        |        |         |            |          |           |           |  |
|     |       |                  | Transportlīdzekļi          | Transportlīdzekļu<br>skaits |                 |       |         |       |        |        |         |            |          |           |           |  |
|     |       |                  | km                         | km                          |                 |       |         |       |        |        |         |            |          |           |           |  |
|     |       |                  | Pārvadāto pasažieru skaits | Pasažieru skaits            |                 |       |         |       |        |        |         |            |          |           |           |  |
|     |       |                  | Dīzeļdegviela              | litrs                       |                 |       |         |       |        |        |         |            |          |           |           |  |
|     |       |                  | Transportlīdzekļi          | Transportlīdzekļu skaits    |                 |       |         |       |        |        |         |            |          |           |           |  |
|     |       |                  | km                         | km                          |                 |       |         |       |        |        |         |            |          |           |           |  |
|     |       |                  | Pārvadāto pasažieru skaits | Pasažieru skaits            |                 |       |         |       |        |        |         |            |          |           |           |  |
|     |       |                  | Elektrība                  | kWh                         |                 |       |         |       |        |        |         |            |          |           |           |  |
|     |       |                  | Transportlīdzekļi          | Transportlīdzekļu<br>skaits |                 |       |         |       |        |        |         |            |          |           |           |  |
|     |       |                  | km                         | km                          |                 |       |         |       |        |        |         |            |          |           |           |  |
|     |       |                  | Pārvadāto pasažieru skaits | Pasažieru skaits            |                 |       |         |       |        |        |         |            |          |           |           |  |
|     |       |                  | Benzīns                    | litrs                       |                 |       |         |       |        |        |         |            |          |           |           |  |
|     |       |                  | Transportlīdzekļi          | Transportlīdzekļu<br>skaits |                 |       |         |       |        |        |         |            |          |           |           |  |
|     |       |                  | km                         | km                          |                 |       |         |       |        |        |         |            |          |           |           |  |
|     |       |                  | Pārvadāto pasažieru skaits | Pasažieru skaits            |                 |       |         |       |        |        |         |            |          |           |           |  |

|                                   |          | 2015      |       |         |       |        |        |         |            |          |           |           |
|-----------------------------------|----------|-----------|-------|---------|-------|--------|--------|---------|------------|----------|-----------|-----------|
|                                   | Janvāris | Februāris | Marts | Aprīlis | Maijs | Jūnijs | Jūlijs | Augusts | Septembris | Oktobris | Novembris | Decembris |
| Degvielas cena, EUR/I             |          |           |       |         |       |        |        |         |            |          |           |           |
| Degvielas cena, EUR/I             |          |           |       |         |       |        |        |         |            |          |           |           |
| Kurināmā izmaksas, EUR/MWh (+PVN) |          |           |       |         |       |        |        |         |            |          |           |           |
| Degvielas cena, EUR/I             |          |           |       |         |       |        |        |         |            |          |           |           |

### Aizpilda datus par sabiedrisko transportu failā Jāuzmanās no paslēptajām šūnām!

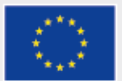

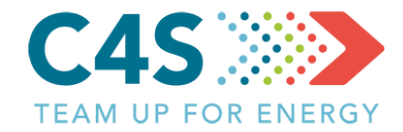

| Aizpilda datus par                                        |   |  |  |  |  |  |
|-----------------------------------------------------------|---|--|--|--|--|--|
| marsrutu                                                  | 1 |  |  |  |  |  |
| Katram maršrutam<br>jāizvēlas <u>unikāls</u><br>nosaukums |   |  |  |  |  |  |
| Nedrīkst izmantot šādus<br>simbolus:                      |   |  |  |  |  |  |
| :\/?*[]                                                   |   |  |  |  |  |  |
| <u>Jāuzmanās no paslēptajām</u>                           |   |  |  |  |  |  |
| <u>šūnām!</u>                                             |   |  |  |  |  |  |

| No. | Vārds | Transporta veids |
|-----|-------|------------------|
| 1   | _     |                  |
|     |       |                  |
|     |       |                  |
|     |       |                  |
|     |       |                  |

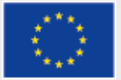

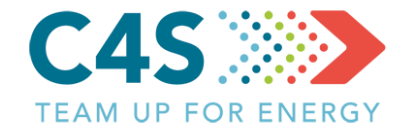

### Katrā maršrutā jaaizpilda dati tikai par attiecīgo degvielas veidu!

|                            |                   |          |           |       |         |       | Transpo | orta dati |         |            |          |           |           |
|----------------------------|-------------------|----------|-----------|-------|---------|-------|---------|-----------|---------|------------|----------|-----------|-----------|
| Kurināmā veids             | Mērvienība        |          |           |       |         |       | 20      | )15       |         |            |          |           |           |
|                            |                   | Janvāris | Februāris | Marts | Aprīlis | Maijs | Jūnijs  | Jūlijs    | Augusts | Septembris | Oktobris | Novembris | Decembris |
| Autogāze                   | litrs             |          |           |       |         |       |         |           |         |            |          |           |           |
| Transportlīdzekļi          | Transportlīdzekļu |          |           |       |         |       |         |           |         |            |          |           |           |
|                            | skaits            |          |           |       |         |       |         |           |         |            |          |           |           |
| km                         | km                |          |           |       |         |       |         |           |         |            |          |           |           |
| Pārvadāto pasažieru skaits | Pasažieru skaits  |          |           |       |         |       |         |           |         |            |          |           |           |
| Dīzeļdegviela              | litrs             |          |           |       |         |       |         |           |         |            |          |           |           |
| Transportlīdzekļi          | Transportlīdzekļu |          |           |       |         |       |         |           |         |            |          |           |           |
|                            | skaits            |          |           |       |         |       |         |           |         |            |          |           |           |
| km                         | km                |          |           |       |         |       |         |           |         |            |          |           |           |
| Pārvadāto pasažieru skaits | Pasažieru skaits  |          |           |       |         |       |         |           |         |            |          |           |           |
| Elektriba                  | kwn               |          |           |       |         |       |         |           |         |            |          |           |           |
| Transportlīdzekļi          | Transportlīdzekļu |          |           |       |         |       |         |           |         |            |          |           |           |
|                            | skaits            |          |           |       |         |       |         |           |         |            |          |           |           |
| km                         | km                |          |           |       |         |       |         |           |         |            |          |           |           |
| Pārvadāto pasažieru skaits | Pasažieru skaits  |          |           |       |         |       |         |           |         |            |          |           |           |
| Benzīns                    | litrs             |          |           |       |         |       |         |           |         |            |          |           |           |
| Transportlīdzekļi          | Transportlīdzekļu |          |           |       |         |       |         |           |         |            |          |           |           |
|                            | skaits            |          |           |       |         |       |         |           |         |            |          |           |           |
| km                         | km                |          |           |       |         |       |         |           |         |            |          |           |           |
| Pārvadāto pasažieru skaits | Pasažieru skaits  |          |           |       |         |       |         |           |         |            |          |           |           |

### Piemēram, ja attiecīgajā maršrutā tiek izmantoti tikai dīzeļdegvielas autobusi, tad aizpilda datus par dīzeļdegvielu

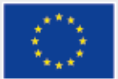

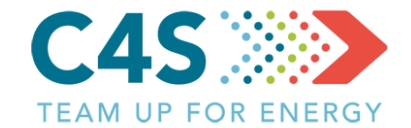

|                            |                             | Transporta dati |           |       |         |       |        |        |         |            |          |           |           |  |
|----------------------------|-----------------------------|-----------------|-----------|-------|---------|-------|--------|--------|---------|------------|----------|-----------|-----------|--|
| Kurināmā veids             | Mērvienība                  |                 | 2015      |       |         |       |        |        |         |            |          |           |           |  |
|                            |                             | Janvāris        | Februāris | Marts | Aprīlis | Maijs | Jūnijs | Jūlijs | Augusts | Septembris | Oktobris | Novembris | Decembris |  |
| Autogāze                   | litrs                       |                 |           |       |         |       |        |        |         |            |          |           |           |  |
| Transportlīdzekļi          | Transportlīdzekļu<br>skaits |                 |           |       |         |       |        |        |         |            |          |           |           |  |
| km                         | km                          |                 |           |       |         |       |        |        |         |            |          |           |           |  |
| Pārvadāto pasažieru skaits | Pasažieru skaits            |                 |           |       |         |       |        |        |         |            |          |           |           |  |
| Dīzeļdegviela              | litrs                       |                 |           |       |         |       |        |        |         |            |          |           |           |  |
| Transportlīdzekļi          | Transportlīdzekļu           |                 |           |       |         |       |        |        |         |            |          |           |           |  |
|                            | skaits                      |                 |           |       |         |       |        |        |         |            |          |           |           |  |
| km                         | km                          |                 |           |       |         |       |        |        |         |            |          |           |           |  |
| Pārvadāto pasažieru skaits | Pasažieru skaits            |                 |           |       |         |       |        |        |         |            |          |           |           |  |
| Elektrība                  | kWh                         |                 |           |       |         |       |        |        |         |            |          |           |           |  |
| Transportlīdzekļi          | Transportlīdzekļu<br>skaits |                 |           |       |         |       |        |        |         |            |          |           |           |  |
| km                         | km                          |                 |           |       |         |       |        |        |         |            |          |           |           |  |
| Pārvadāto pasažieru skaits | Pasažieru skaits            |                 |           |       |         |       |        |        |         |            |          |           |           |  |
| Benzīns                    | litrs                       |                 |           |       |         |       |        |        |         |            |          |           |           |  |
| Transportlīdzekļi          | Transportlīdzekļu<br>skaits |                 |           |       |         |       |        |        |         |            |          |           |           |  |
| km                         | km                          |                 |           |       |         |       |        |        |         |            |          |           |           |  |
| Pārvadāto pasažieru skaits | Pasažieru skaits            |                 |           |       |         |       |        |        |         |            |          |           |           |  |

### >Dati jāpievieno attiecīgajās mērvienības

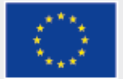

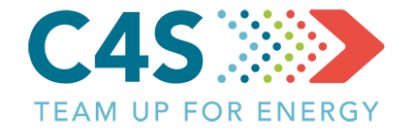

### <u>Lapas izkārtojums jāatstāj nemainīgs – nedrīkst sapludināt</u> šunas, jaunus maršrutus ieteicam pievienot kopējot paraugu!

Informatīvie dati šajā gadījumā jārediģē arī platformā

<u>Vai arī visus maršrutus sākotnēji izveido platformā un pēc tam</u> <u>pievieno vēsturiskos datus</u>

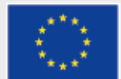

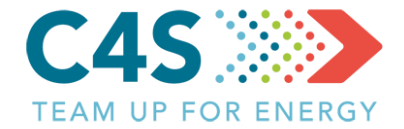

| E<br>E |                                                                   |                   |             |                     | LIETOTĀJI | ATSAUCES VĒRTĪBAS      | O Testa Lieto [→<br>Latviešu ∨ |  |  |
|--------|-------------------------------------------------------------------|-------------------|-------------|---------------------|-----------|------------------------|--------------------------------|--|--|
|        |                                                                   | Tes               | ta pašva    | aldība              |           |                        |                                |  |  |
|        | Pašvaldības ēkas Publiskais apgaismojums Sabiedriskais transports |                   |             |                     |           | Pašvaldības transports |                                |  |  |
|        |                                                                   |                   |             |                     |           | , lai 📲 💽 🏞            | 🖬   +                          |  |  |
|        |                                                                   |                   | Autobus     | <sup>i</sup> import | ētu da    | tus                    | Q                              |  |  |
| Nr. 🌲  | Maršruta nosaukums 🔶                                              | Degvielas veids 🔶 | EPS novirze | levades datums      | l/mēnes   | ī l/100 km             | levadiet datus                 |  |  |
| 1      | A1                                                                | Dīzeļdegviela     |             | Oct 2018            |           |                        | ľ                              |  |  |

Kā tiek aprēķināta EPS novirze? ゝ

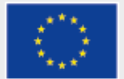

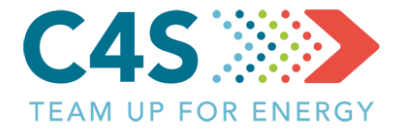

| Pašvaldības ēkas                   | Testa pašvaldība<br>Data successfully imported!                                                                                                   | Pašvaldības transports         |
|------------------------------------|----------------------------------------------------------------------------------------------------|--------------------------------|
|                                    | 3_Test_sab_tr.xisx<br>Pievienoto jauno objektu skaits 5<br>Pievienoto jauno rindu skaits 251<br>Dzēsto rindu skaits 0<br>Atiaunoto rindu skaits 0 |                                |
| Nr. • Maršruta nosaukums •<br>1 A1 |                                                                                                    | nënësi 1/100 km levadiet datus |
|                                    | ATCELT                                                                                                    | Importē excel failu<br>■       |

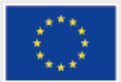
## Sabiedriskais transports

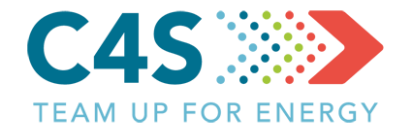

## Testa pašvaldība

|                                 | Pašvaldības ēkas |                        | Publiskais apgaismojums |             | Sabiedriskais transports |          | Pašvaldības transports |                |  |
|---------------------------------|------------------|------------------------|-------------------------|-------------|--------------------------|----------|------------------------|----------------|--|
|                                 |                  |                        |                         |             |                          |          | ₽₽₽₽                   |                |  |
| Autobusi                        |                  |                        |                         |             |                          |          |                        | Q              |  |
|                                 | Nr. 🜲            | Maršruta nosaukums   🍦 | Degvielas veids 👙       | EPS novirze | levades datums   🍦       | l/mēnesī | l/100 km               | levadiet datus |  |
|                                 | 1                | A1                     | Dīzeļdegviela           |             | Oct 2018                 | 3115.49  | 43.93                  | ľ              |  |
|                                 | 2                | A2                     | Dīzeļdegviela           |             | Oct 2018                 | 2194.45  | 43.93                  | ß              |  |
|                                 | 3                | A3                     | Dīzeļdegviela           |             | Oct 2018                 | 5398.38  | 43.93                  | Ľ              |  |
| Jaunie objekti parādās sarakstā |                  |                        |                         |             |                          |          |                        |                |  |
|                                 | Mikroautobusi    |                        |                         |             |                          |          |                        | Q              |  |
|                                 | Nr. 🜲            | Maršruta nosaukums 🍦   | Degvielas veids 🝦       | EPS novirze | levades datums 🍦         | l/mēnesī | l/100 km               | levadiet datus |  |
|                                 | 4                | M1                     | Dīzeļdegviela           |             | Oct 2018                 | 2168.52  | 20.40                  | ß              |  |

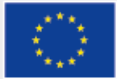

This project has received funding from the European Union's Horizon 2020 research and innovation programme under grant agreement No 754162. The sole responsibility for the content of this document lies with the Compete4SECAP project and does not necessarily reflect the opinion of the European Union.